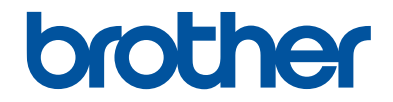

# Guide de l'utilisateur

## MFC-J480DW

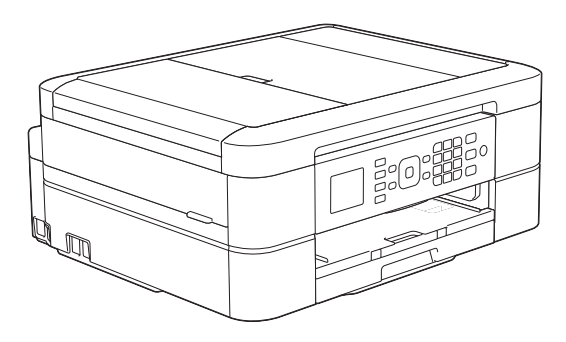

#### Guide utilisateur en ligne

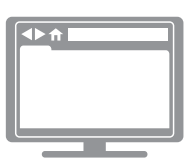

Ce Guide de l'utilisateur contient des instructions et informations de base pour votre machine Brother. Pour obtenir des instructions et des informations plus avancées, consultez le Guide de l'utilisateur en ligne sur solutions.brother.com/manuals.

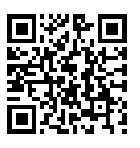

| Si vous devez appeler le service clientèle                                                                                                    |            |  |
|----------------------------------------------------------------------------------------------------|------------|--|
| Veuillez compléter ces informations pour pouvoir vous y reporter<br>ultérieurement :                                                                                                    |            |  |
| Numéro du modèle :                                                                                                    | MFC-J480DW |  |
| Numéro de série : <sup>1</sup>                                                                                                    |            |  |
| Date d'achat :                                                                                                    |            |  |
| Lieu d'achat :                                                                                                    |            |  |
| <sup>1</sup> Le numéro de série se trouve à l'arrière de l'appareil. Conservez ce Guide de l'utilisateur avec votre reçu comme preuve d'achat ; il vous sera utile en cas de vol, d'incendie ou pour faire valoir une garantie. |            |  |

## Enregistrez votre produit en ligne à l'adresse

http://www.brother.com/html/registration

## Vous pouvez utiliser les fonctions suivantes

## **Mobile Connect**

Utilisez Brother iPrint&Scan pour vérifier l'état de l'appareil et accéder à diverses fonctions à partir d'appareils mobiles.

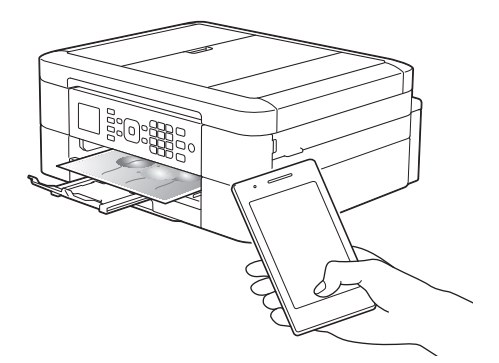

Lorsque vous installez Brother iPrint&Scan sur votre appareil mobile et que vous le connectez à l'appareil, vous pouvez utiliser les fonctions pratiques suivantes :

Imprimer

Vous pouvez imprimer des photos, des documents et des pages Web depuis votre appareil mobile. Vous pouvez également imprimer des fichiers à partir de divers services Web.

Numérisation

Vous pouvez numériser des photos et des documents, et les enregistrer sur votre appareil mobile.

Copie

Vous pouvez utiliser votre appareil mobile pour modifier les images numérisées (recadrage et rotation d'images) puis les imprimer à l'aide de votre appareil.

Fax

Vous pouvez envoyer par fax des photos et des documents enregistrés sur votre appareil mobile. Vous pouvez également afficher sur votre appareil mobile des fax qui ont été reçus par l'appareil.

Vérifier l'état de l'appareil

Vous pouvez vérifier les niveaux d'encre restants et autres informations, et afficher les solutions des erreurs.

Plus d'informations **>>** Guide d'impression/numérisation mobile pour Brother iPrint&Scan:

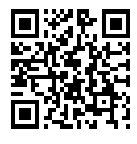

solutions.brother.com/manuals

## Web Connect / Brother Apps

Vous pouvez numériser et charger des images et des fichiers sur des services Web populaires directement depuis votre appareil. Vous pouvez capturer et convertir des informations directement depuis votre appareil sans utiliser d'ordinateur.

Plus d'informations >> Guide web connect:

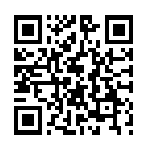

solutions.brother.com/manuals

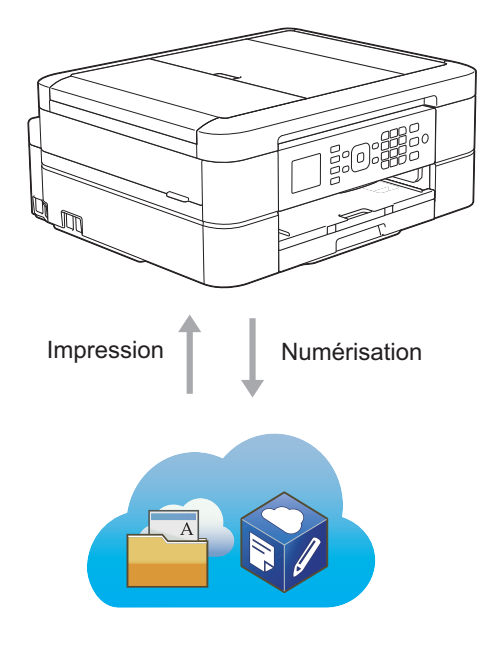

# Présentation et emplacement des Guides de l'utilisateur

| Quel guide ?                                                              | Que contient-il ?                                                                                                    | Où le trouver ?                                           |
|---------------------------------------------------------------------------|----------------------------------------------------------------------------------------------------|-----------------------------------------------------------|
| Guide de sécurité du<br>produit                                           | Lisez ce guide en premier. Veuillez lire les<br>instructions de sécurité avant de configurer votre<br>appareil. Consultez ce guide pour connaître les<br>marques commerciales et les limitations légales.                                                              | Imprimé / dans<br>l'emballage                             |
| Guide d'installation rapide                                               | Suivez les instructions pour configurer votre<br>appareil et installer les pilotes et les logiciels<br>correspondant au système d'exploitation et au<br>type de connexion que vous utilisez.                                                                           | Imprimé / dans<br>l'emballage                             |
| Guide de l'utilisateur                                                    | Maîtrisez les opérations élémentaires<br>d'impression à partir d'un ordinateur, de<br>numérisation, de copie et de fax ainsi que les<br>opérations d'entretien de base de l'appareil.<br>Consultez les conseils de dépistage des pannes.                               | Imprimé / dans<br>l'emballage                             |
| Guide utilisateur en ligne                                                | Ce guide inclut le contenu supplémentaire du Guide de l'utilisateur.                                                                                                    | Fichier HTML et<br>PDF / Brother                          |
|                                                                           | Outre des informations sur l'impression à partir<br>d'un ordinateur, la numérisation, la copie, le fax<br>ainsi que les fonctions Brother ControlCenter,<br>vous y trouverez des informations utiles sur<br>l'utilisation de l'appareil en réseau.                     | Solutions Center <sup>1</sup>                             |
| Guide web connect                                                         | Ce guide fournit des informations utiles sur<br>l'accès aux services Internet à partir de l'appareil<br>Brother ainsi que sur le téléchargement d'images,<br>l'impression de données et le chargement de<br>fichiers directement sur des services Internet.            | Fichier PDF /<br>Brother Solutions<br>Center <sup>1</sup> |
| Guide AirPrint                                                            | Ce guide explique comment utiliser AirPrint pour<br>imprimer à partir du système OS X v10.8.5 ou<br>ultérieur ainsi qu'à partir de votre iPhone, iPod<br>touch, iPad ou autre périphérique iOS sur votre<br>appareil Brother sans installer de pilote<br>d'imprimante. | Fichier PDF /<br>Brother Solutions<br>Center <sup>1</sup> |
| Guide d'impression<br>Google Cloud                                        | Ce guide fournit des informations détaillées sur le<br>mode d'utilisation des services Google Cloud<br>Print <sup>™</sup> pour imprimer via Internet.                                                                                                    | Fichier PDF /<br>Brother Solutions<br>Center <sup>1</sup> |
| Guide d'impression/<br>numérisation mobile<br>pour Brother<br>iPrint&Scan | Ce guide fournit des informations utiles sur<br>l'impression à partir de votre appareil mobile, et<br>sur la numérisation à partir de votre appareil<br>Brother vers votre appareil mobile lorsque celui-ci<br>est connecté à un réseau Wi-Fi <sup>®</sup> .           | Fichier PDF /<br>Brother Solutions<br>Center <sup>1</sup> |

<sup>1</sup> Visitez le site <u>solutions.brother.com/manuals</u>.

## **Opérations de base et instructions**

Le contenu du Guide de l'utilisateur est également inclus dans le Guide utilisateur en ligne avec plus de détails.

| Fonctions       | Contenu                                                                                  | Guide                                      |
|-----------------|------------------------------------------------------------------------------------------|--------------------------------------------|
| Installation    | Charger du papier                                                                        | Guide de l'utilisateur                     |
|                 | Connecter l'appareil à votre ordinateur                                                  | Guide d'installation rapide                |
|                 | Connecter l'appareil à votre appareil mobile                                             | Guide d'installation rapide                |
| Copie           | Copier un document                                                                       | Guide de l'utilisateur                     |
|                 | Divers types de copies (copies recto verso, etc.)                                        | Guide utilisateur en ligne                 |
| Imprimer        | Imprimer à partir de l'ordinateur<br>(Windows <sup>®</sup> /Macintosh)                   | Guide de l'utilisateur                     |
|                 | Imprimer à partir de votre appareil mobile<br>(Brother iPrint&Scan)                      | Guide d'impression/<br>numérisation mobile |
|                 | Imprimer à l'aide de la fonction AirPrint                                                | Guide AirPrint                             |
|                 | Imprimer à l'aide de la fonction Google<br>Cloud Print                                   | Guide d'impression Google<br>Cloud         |
|                 | Imprimer des données téléchargées depuis un service de cloud                             | Guide web connect                          |
| Fax             | Envoyer et recevoir un fax                                                               | Guide de l'utilisateur                     |
|                 | Transférer un fax à votre ordinateur                                                     | Guide utilisateur en ligne                 |
|                 | Envoyer et recevoir un fax à l'aide de votre ordinateur                                  | Guide de l'utilisateur                     |
|                 | Envoyer et afficher un fax à l'aide de<br>votre appareil mobile (Brother<br>iPrint&Scan) | Guide d'impression/<br>numérisation mobile |
| Numérisation    | Numériser à partir de l'appareil                                                         | Guide de l'utilisateur                     |
|                 | Numériser à partir de votre ordinateur                                                   | Guide de l'utilisateur                     |
|                 | Numériser à partir de votre appareil<br>mobile (Brother iPrint&Scan)                     | Guide d'impression/<br>numérisation mobile |
|                 | Enregistrer les données numérisées sur<br>un service de cloud                            | Guide web connect                          |
| Informations    | Messages d'erreur                                                                        | Guide de l'utilisateur                     |
| supplementaires | Dépistage des pannes                                                                     | Guide de l'utilisateur                     |
|                 | Caractéristiques techniques                                                              | Guide utilisateur en ligne                 |

# Le Guide utilisateur en ligne contribue à optimiser l'utilisation de l'appareil

Nous espérons que ce guide vous sera utile. Pour en savoir plus sur les fonctions de votre appareil, veuillez consulter notre Guide utilisateur en ligne. Voici le contenu de ce guide :

#### Navigation plus rapide !

- ✓ Zone de recherche
- ✓Index de navigation dans un panneau indépendant

#### Complet !

✓ Chaque rubrique dans un guide

#### Disposition simplifiée !

- ✓Des instructions pas-à-pas
- ✓ Résumé en haut de chaque page

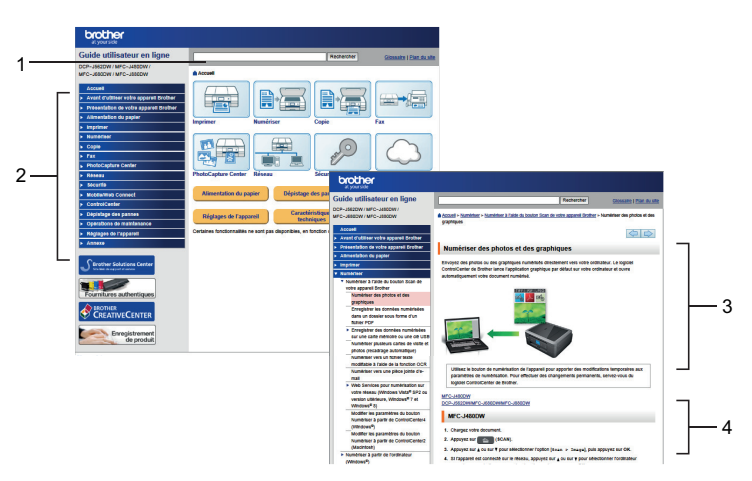

- 1. Zone de recherche
- 2. Navigation
- 3. Résumé
- 4. Procédure détaillée

#### Pour afficher les Guides de l'utilisateur en ligne

Pour afficher le Guide utilisateur en ligne et les autres guides disponibles, visitez le site <u>solutions.brother.com/manuals</u>.

Pour les utilisateurs Windows<sup>®</sup> uniquement : vous pouvez également accéder aux guides de votre appareil à l'aide de Brother Utilities. L'outil Brother Utilities est inclus dans l'installation standard et, une fois installé, vous pouvez le trouver soit en tant que raccourci sur votre bureau, soit depuis le menu Démarrer de Windows<sup>®</sup>.

## Vous avez des questions ou des problèmes? Consultez nos FAQ, solutions et vidéos en ligne.

Visitez la page FAQ et Dépistage des pannes de votre modèle sur le site Brother Solutions Center à l'adresse

http://support.brother.com

- Plusieurs options de recherche
- · Affichage des questions connexes pour plus d'informations
- · Réception régulière de mises à jour basées sur les réactions des clients

## FAQ et Diagnostic

| Par catégorie Populaires Récentes                                                                                                    |  |  |  |
|----------------------------------------------------------------------------------------------------|--|--|--|
| 😣 Conseils pratiques / dépannage                                                                                                    |  |  |  |
| <ul> <li>Messages d'erreur → Entraînement du papier/bourrage papier</li> <li>Impression → Numérisation → Copie → Téléphone → Fax</li> <li>Mobile → Cloud</li> </ul>                      |  |  |  |
| <ul> <li>Installation / paramètres</li> <li>Installation du produit          <ul> <li>Pilote/logiciel</li> <li>Consommables et accessoires / entretien périodique</li> </ul> </li> </ul> |  |  |  |
| Consommables/papier/accessoires → Nettoyage Autres                                                                                                    |  |  |  |
| <ul> <li>Caractéristiques          <ul> <li>Informations de support des systèmes              <ul> <li>FAQ</li> <li>d'exploitation</li> <li>vidéo</li> </ul> </li> </ul> </li> </ul>     |  |  |  |
| Recherche par mot(s)-clé(s)         Entrez les mots-clés.         Rechercher         Rechercher                                                                                          |  |  |  |
| Par catégorie Populaires Récentes                                                                                                    |  |  |  |

Le Brother Solutions Center étant régulièrement mis à jour, cette capture d'écran peut être modifiée sans avis préalable.

## Définitions des notes

Les symboles et conventions suivants ont été utilisés tout au long de ce Guide de l'utilisateur :

## **IMPORTANT**

IMPORTANT indique une situation potentiellement dangereuse qui, si elle n'est pas évitée, peut provoquer des dommages matériels ou entraîner une perte de fonctionnalité du produit.

## REMARQUE

Une REMARQUE donne des indications sur l'environnement d'exploitation, les conditions d'installation ou des conditions d'utilisation particulières.

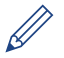

Les icônes de conseil vous donnent des astuces et des informations complémentaires.

#### Caractères gras

Le style Caractères gras identifie les touches du panneau de commande de l'appareil ou de l'écran de l'ordinateur.

#### Italique

Les caractères italiques mettent en valeur un point important ou signalent un sujet connexe.

#### [Courier New]

La police Courier New identifie les messages affichés sur l'écran LCD de l'appareil.

- Les illustrations de ce Guide de l'utilisateur proviennent pour la plupart du modèle MFC-J480DW.
- Si les messages LCD, le nom des boutons du panneau de commande et d'autres indications varient selon le pays, les informations spécifiques de chaque pays seront présentées.

# Pour obtenir les dernières mises à jour des pilotes

Accédez à la page **Téléchargement** dans le Brother Solutions Center qui se trouve à l'adresse <u>http://support.brother.com</u> pour télécharger les pilotes.

Pour maintenir les bonnes performances de votre appareil, vérifiez à cet endroit la disponibilité de nouvelles mises à niveau du microprogramme.

## Avis relatif à l'édition et la publication

Ce guide a été compilé et publié de manière à fournir les plus récentes informations relatives à la sécurité du produit au moment de sa publication. Les informations contenues dans ce guide sont susceptibles d'être modifiées.

Pour obtenir le guide le plus récent, visitez notre site à l'adresse solutions.brother.com/manuals.

## Table des matières

| 1 | Informations générales                                                                                                    | 1                                      |
|---|----------------------------------------------------------------------------------------------------|----------------------------------------|
|   | Vue d'ensemble du panneau de commande                                                                                                    | 1                                      |
|   | Présentation de l'écran LCD                                                                                                    | 5                                      |
|   | Accès aux utilitaires Brother (Windows <sup>®</sup> )<br>Désinstallation des logiciels et des pilotes Brother (Windows <sup>®</sup> )                                                                                                    | 6<br>6                                 |
| 2 | Alimentation du papier                                                                                                    | 7                                      |
| _ | Charger du papier<br>Charger du papier dans le bac à papier<br>Modification du réglage de contrôle du format de papier                                                                                                    | 7<br>7<br>9                            |
|   | Modification du format et du type de papier                                                                                                    | 9                                      |
|   | Supports d'impression recommandés                                                                                                    | 10                                     |
|   | Manipulation et utilisation des supports d'impression                                                                                                    | 10                                     |
| 3 | Impression                                                                                                    | 11                                     |
| • | Imprimer depuis votre ordinateur<br>Imprimer un document (Macintosh)<br>Imprimer un document (Windows <sup>®</sup> )<br>Imprimer automatiquement sur les deux faces du papier (impression<br>recto verso automatique) (Windows <sup>®</sup> )<br>Imprimer plus d'une page sur une même feuille de papier (N en 1)<br>(Windows <sup>®</sup> )<br>Imprimer des photos à partir de ControlCenter4 (Windows <sup>®</sup> ) | 11<br>11<br>11<br>11<br>11<br>12<br>13 |
| Λ | Copie                                                                                                    | 14                                     |
| 4 | Copier un document                                                                                                    | 14                                     |
|   | Paramètres de copie<br>Options de copie                                                                                                    | 15<br>15                               |
| 5 | Numérisation                                                                                                    | 17                                     |
| Ŭ | Numériser à partir de l'ordinateur (Windows <sup>®</sup> )<br>Numérisation avec le mode Domicile de ControlCenter4 (Windows <sup>®</sup> )                                                                                                    | 17<br>17                               |
|   | Numériser à l'aide du bouton Scan de votre appareil Brother<br>Numériser à l'aide du bouton Numériser de votre appareil                                                                                                    | 18<br>18                               |
| 6 | Fax                                                                                                    | 20                                     |
| • | Avant de faxer<br>Définir votre identifiant de poste<br>Interférences sur la ligne téléphonique/VoIP<br>Modes de réception<br>Choisir le mode de réception correct                                                                                                    | 20<br>20<br>21<br>21                   |

|   | Définir la durée de la sonnerie F/T (pseudo-sonnerie double)<br>Définir le nombre de sonnerie avant que l'appareil ne réponde (Longueur<br>de sonnerie)                                                                                                    | 23<br>23                                                                                                    |
|---|----------------------------------------------------------------------------------------------------|----------------------------------------------------------------------------------------------------|
|   | Mémoriser des numéros                                                                                                    | 24                                                                                                    |
|   | Mémoriser des numéros du carnet d'adresses                                                                                                    | 24                                                                                                    |
|   | Modifier ou supprimer des noms ou des numéros du carnet d'adresses                                                                                                    | 24                                                                                                    |
|   | Services téléphoniques et périphériques externes                                                                                                    | 26                                                                                                    |
|   | Messagerie vocale                                                                                                    | 26                                                                                                    |
|   | Protocole voice Over Internet (voir)<br>Branchement d'un rénondeur téléphonique externe                                                                                                    | 20<br>26                                                                                                    |
|   | Téléphones externes et supplémentaires                                                                                                    | 26                                                                                                    |
|   | Fax à l'aide de votre appareil                                                                                                    | 27                                                                                                    |
|   | Envoi d'un fax                                                                                                    | 27                                                                                                    |
|   | Envoyer un fax par l'ordinateur (PC-FAX)                                                                                                    | 29                                                                                                    |
|   | Envoyer des fax à partir de l'ordinateur                                                                                                    | 29                                                                                                    |
|   | Recevoir des fax sur votre ordinateur (Windows <sup>®</sup> uniquement)                                                                                                    | 29                                                                                                    |
| Α | Maintenance de routine                                                                                                    | 31                                                                                                    |
|   | Nettoyer le scanner                                                                                                    | 31                                                                                                    |
|   | Vérifier la qualité d'impression                                                                                                    | 31                                                                                                    |
|   | Vérifier l'alignement de l'impression de votre appareil Brother                                                                                                    | 33                                                                                                    |
|   |                                                                                                    |                                                                                                    |
| B | Dépistage des pannes                                                                                                    | 34                                                                                                    |
| B | Dépistage des pannes<br>Identification du problème                                                                                                    | 34                                                                                                    |
| B | Dépistage des pannes<br>Identification du problème<br>Messages d'erreur et d'entretien<br>Transférer vos télécopies ou votre journal des fax                                                                                                    | 34<br>34<br>36<br>42                                                                                                    |
| B | Dépistage des pannes<br>Identification du problème<br>Messages d'erreur et d'entretien<br>Transférer vos télécopies ou votre journal des fax<br>Dépistage des pannes pour la configuration du réseau sans fil<br>Codes d'erreur du rapport sur le réseau local sans fil                                                                                                    | 34<br>36<br>42<br>43<br>43                                                                                                    |
| B | <ul> <li>Dépistage des pannes</li> <li>Identification du problème</li> <li>Messages d'erreur et d'entretien</li> <li>Transférer vos télécopies ou votre journal des fax</li> <li>Dépistage des pannes pour la configuration du réseau sans fil</li> <li>Codes d'erreur du rapport sur le réseau local sans fil</li> <li>Problèmes avec le télécopieur et le téléphone</li> <li>Dépannage des autres problèmes de fax</li> </ul>                                                                                                    | 34<br>36<br>42<br>43<br>43<br>45<br>46                                                                                                    |
| B | Dépistage des pannes         Identification du problème         Messages d'erreur et d'entretien         Transférer vos télécopies ou votre journal des fax         Dépistage des pannes pour la configuration du réseau sans fil         Codes d'erreur du rapport sur le réseau local sans fil         Problèmes avec le télécopieur et le téléphone         Dépannage des autres problèmes de fax         Problèmes d'impression ou de numérisation                                                                                                    | 34<br>36<br>42<br>43<br>43<br>45<br>45<br>46                                                                                                    |
| B | Dépistage des pannes         Identification du problème         Messages d'erreur et d'entretien         Transférer vos télécopies ou votre journal des fax         Dépistage des pannes pour la configuration du réseau sans fil         Codes d'erreur du rapport sur le réseau local sans fil         Problèmes avec le télécopieur et le téléphone         Dépannage des autres problèmes de fax         Problèmes d'impression ou de numérisation         Dépannage des autres problèmes d'impression                                                                                                    | . <b>34</b><br>34<br>42<br>43<br>43<br>45<br>46<br>48<br>50                                                                                                    |
| B | Dépistage des pannes         Identification du problème         Messages d'erreur et d'entretien         Transférer vos télécopies ou votre journal des fax         Dépistage des pannes pour la configuration du réseau sans fil         Codes d'erreur du rapport sur le réseau local sans fil         Problèmes avec le télécopieur et le téléphone         Dépannage des autres problèmes de fax         Problèmes d'impression ou de numérisation         Dépannage des autres problèmes d'impression         Bourrages de documents et bourrages papier                                                                                                    | . <b>34</b><br>34<br>42<br>43<br>45<br>46<br>46<br>50<br>52                                                                                                    |
| B | Dépistage des pannes         Identification du problème         Messages d'erreur et d'entretien         Transférer vos télécopies ou votre journal des fax         Dépistage des pannes pour la configuration du réseau sans fil         Codes d'erreur du rapport sur le réseau local sans fil         Problèmes avec le télécopieur et le téléphone         Dépannage des autres problèmes de fax         Problèmes d'impression ou de numérisation         Dépannage des autres problèmes d'impression         Bourrages de documents et bourrages papier         Bourrage dans l'imprimante ou bourrage papier                                                                                                    | . <b>34</b><br>34<br>42<br>43<br>43<br>43<br>46<br>48<br>50<br>52<br>52<br>52                                                                                                    |
| B | Dépistage des pannes         Identification du problème         Messages d'erreur et d'entretien         Transférer vos télécopies ou votre journal des fax         Dépistage des pannes pour la configuration du réseau sans fil         Codes d'erreur du rapport sur le réseau local sans fil         Problèmes avec le télécopieur et le téléphone         Dépannage des autres problèmes de fax         Problèmes d'impression ou de numérisation         Dépannage des autres problèmes d'impression         Bourrages de documents et bourrages papier         Bourrage dans l'imprimante ou bourrage papier.                                                                                                    | . <b>34</b><br>34<br>42<br>43<br>45<br>46<br>52<br>52<br>53<br><b>60</b>                                                                                                    |
| B | Dépistage des pannes         Identification du problème         Messages d'erreur et d'entretien         Transférer vos télécopies ou votre journal des fax         Dépistage des pannes pour la configuration du réseau sans fil         Codes d'erreur du rapport sur le réseau local sans fil         Problèmes avec le télécopieur et le téléphone         Dépannage des autres problèmes de fax         Problèmes d'impression ou de numérisation         Dépannage des autres problèmes d'impression         Bourrages de documents et bourrages papier         Bourrage dans l'imprimante ou bourrage papier         Saisir du toxte sur votre appareil Brether                                                                                                    | 34<br>36<br>42<br>43<br>43<br>43<br>43<br>43<br>43<br>43<br>43<br>45<br>46<br>52<br>52<br>53<br>52<br>53                                                                                                    |
| B | Dépistage des pannes         Identification du problème         Messages d'erreur et d'entretien         Transférer vos télécopies ou votre journal des fax         Dépistage des pannes pour la configuration du réseau sans fil         Codes d'erreur du rapport sur le réseau local sans fil         Problèmes avec le télécopieur et le téléphone         Dépannage des autres problèmes de fax         Problèmes d'impression ou de numérisation         Dépannage des autres problèmes d'impression         Bourrages de documents et bourrages papier         Bourrage dans l'imprimante ou bourrage papier         Bourrage dans l'imprimante ou bourrage papier         Saisir du texte sur votre appareil Brother                                                                          | . <b>34</b><br>34<br>42<br>43<br>43<br>443<br>443<br>445<br>50<br>52<br>52<br>53<br>60                                                                                                    |
| B | Dépistage des pannes         Identification du problème         Messages d'erreur et d'entretien         Transférer vos télécopies ou votre journal des fax         Dépistage des pannes pour la configuration du réseau sans fil         Codes d'erreur du rapport sur le réseau local sans fil         Problèmes avec le télécopieur et le téléphone         Dépannage des autres problèmes de fax         Problèmes d'impression ou de numérisation         Dépannage des autres problèmes d'impression         Bourrages de documents et bourrages papier         Bourrages de documents.         Bourrage dans l'imprimante ou bourrage papier         Saisir du texte sur votre appareil Brother         Informations de conformité avec la réglementation de la Commission 801/2013 .          | . <b>34</b><br>34<br>42<br>43<br>43<br>443<br>45<br>46<br>52<br>52<br>53<br>60<br>61                                                                                                    |
| B | Dépistage des pannes         Identification du problème         Messages d'erreur et d'entretien         Transférer vos télécopies ou votre journal des fax         Dépistage des pannes pour la configuration du réseau sans fil         Codes d'erreur du rapport sur le réseau local sans fil         Problèmes avec le télécopieur et le téléphone         Dépannage des autres problèmes de fax         Problèmes d'impression ou de numérisation         Dépannage des autres problèmes d'impression         Bourrages de documents et bourrages papier         Bourrage dans l'imprimante ou bourrage papier         Saisir du texte sur votre appareil Brother         Informations de conformité avec la réglementation de la Commission 801/2013.         Caractéristiques des consommables | 34<br>36<br>42<br>43<br>43<br>43<br>43<br>43<br>43<br>43<br>43<br>43<br>43<br>43<br>43<br>43<br>43<br>43<br>43<br>42<br>43<br>42<br>42<br>42<br>42<br>42<br>43<br>42<br>43<br>43<br>45<br>42<br>43<br>45<br>45<br>46<br>52<br>53<br>60<br>61<br>62 |

## Informations générales

## Vue d'ensemble du panneau de commande

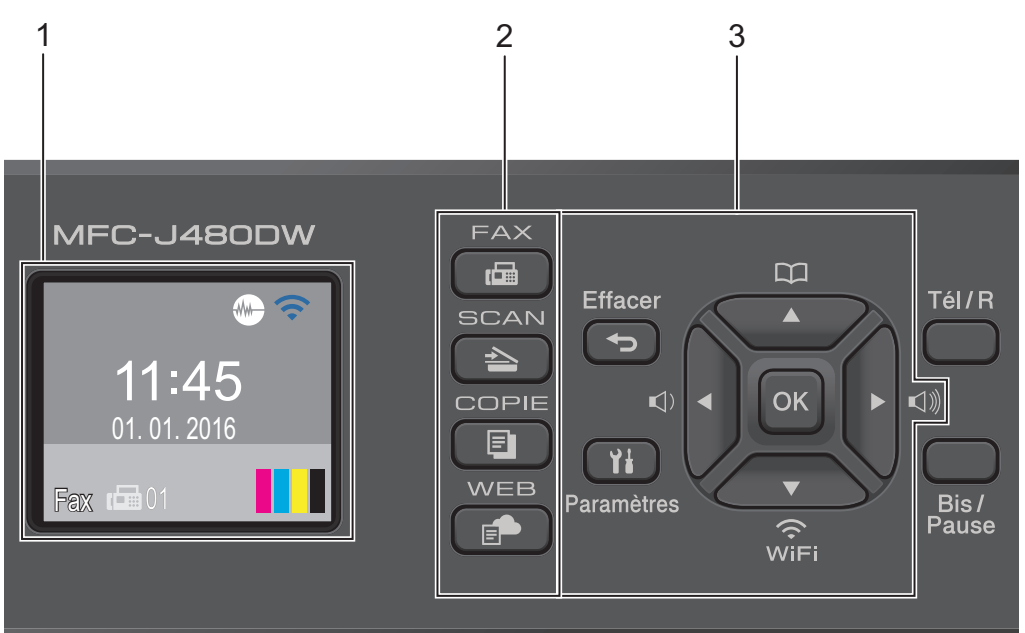

### 1. 1,8"(44,9 mm) Écran à cristaux liquides (LCD)

Affiche des messages pour vous aider à configurer et utiliser l'appareil. Ajustez l'angle du panneau de commande en le soulevant.

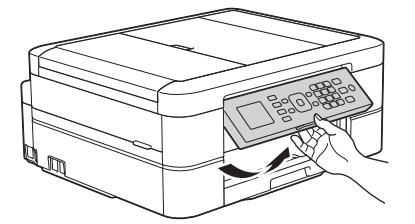

2. Boutons de mode

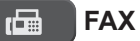

Appuyez pour passer en mode FAX.

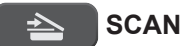

Appuyez pour passer en mode NUMÉRISER.

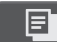

#### COPIE (COPY)

Appuyez pour passer en mode COPIE.

#### WEB

Appuyez pour passer en mode WEB.

#### 3. Boutons de réglages

#### Effacer (Clear)

Appuyez pour supprimer des caractères ou pour revenir au niveau de menu précédent.

#### Paramètres (Settings)

Appuyez pour accéder au menu principal.

#### ΟΚ

Appuyez pour choisir un réglage.

#### Image: Image: Image

Appuyez pour régler le volume de la sonnerie pendant que l'appareil est inactif.

- Appuyez pour enregistrer des numéros abrégés et des numéros de groupe dans la mémoire de l'appareil.
- Appuyez pour rechercher et composer des numéros enregistrés dans la mémoire de l'appareil.

WiFi

Appuyez pour configurer les paramètres sans fil pendant que l'appareil est inactif.

#### **▲** ou **▼**

Appuyez pour faire défiler les menus et les options.

#### d ou ▶

Appuyez pour déplacer le curseur vers la gauche ou la droite sur l'écran LCD.

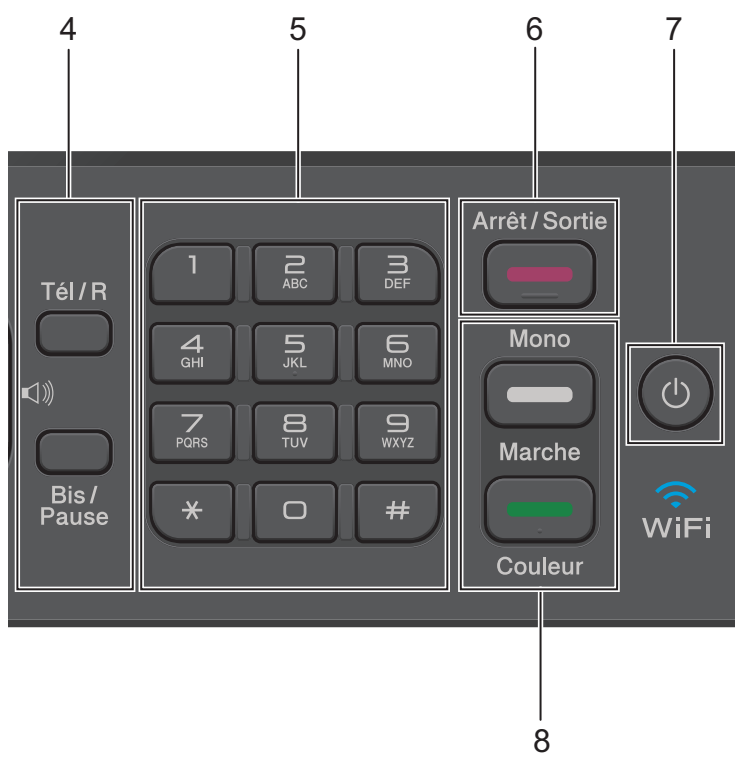

#### 4. Boutons de téléphone

#### Tél/R (Tel/R)

Si l'appareil est en mode Fax/Tél (F/T) et que vous décrochez le combiné d'un téléphone externe pendant une sonnerie F/T (pseudo-sonnerie double), appuyez sur **Tél/R (Tel/R)** pour parler.

En cas de connexion à un PBX, appuyez pour accéder à une ligne extérieure ou pour transférer un appel vers un autre poste.

#### **Bis/Pause (Redial/Pause)**

- Appuyez pour composer les 30 derniers numéros que vous avez appelés.
- Appuyez pour insérer une pause lors de la composition de numéros.

#### 5. Pavé numérique

- À utiliser pour composer des numéros de fax et de téléphone.
- À utiliser comme clavier pour saisir du texte ou des caractères.

#### 6. Arrêt/Sortie (Stop/Exit)

- Appuyez pour arrêter une opération.
- Appuyez pour quitter un menu.

### 7. 🕐 Marche/Arrêt

Appuyez sur (b) pour mettre l'appareil sous tension.

Appuyez sur la touche () et maintenez-la enfoncée pour mettre l'appareil hors tension.

L'écran LCD indique [Arrêt en cours] et reste allumé pendant quelques secondes avant de s'éteindre. Si vous avez raccordé un téléphone externe ou un répondeur externe, celui-ci est toujours disponible.

Lorsque vous mettez l'appareil hors tension à l'aide de la touche (1), un nettoyage de la tête

d'impression sera encore effectué périodiquement pour maintenir la qualité d'impression. Pour prolonger la durée de vie de la tête d'impression, optimiser la performance de l'encre et maintenir la qualité d'impression, laissez votre appareil branché sur le secteur en permanence.

#### 8. Boutons de démarrage

#### Marche Mono (Mono Start)

- · Appuyez pour commencer à envoyer des fax enmonochrome.
- · Appuyez pour commencer à effectuer des copies enmonochrome.
- Appuyez pour commencer à numériser des documents (en couleur ou en monochrome selon le paramètre de numérisation).

#### Marche Couleur (Colour Start)

- · Appuyez pour commencer à envoyer des fax en couleur.
- · Appuyez pour commencer à effectuer des copies en couleur.
- Appuyez pour commencer à numériser des documents (en couleur ou en monochrome selon le paramètre de numérisation).

## Présentation de l'écran LCD

Cet écran affiche l'état de l'appareil lorsque ce dernier est inactif. Cet écran d'accueil est également appelé l'écran du mode Prêt. Lorsqu'il est affiché, cet écran indique que l'appareil est prêt pour la commande suivante.

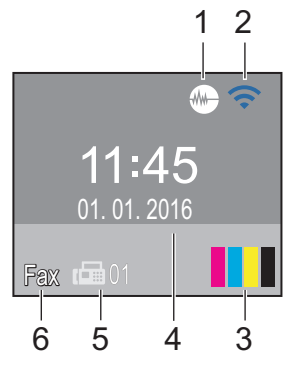

### 1. Mode silencieux

L'icône (Mode silencieux) s'affiche lorsque le réglage [Mode Silence] est défini sur [Oui].

Le réglage Mode silencieux permet de réduire le bruit émis pendant l'impression. Lorsque le mode silencieux est activé, la vitesse d'impression est réduite.

### 2. État sans fil

Chaque icône dans le tableau suivant indique l'état du réseau sans fil.

| Le paramètre sans fil est<br>désactivé.                                                                                               |
|----------------------------------------------------------------------------------------------------|
| Le réseau sans fil est connecté.<br>Un indicateur à trois niveaux sur<br>l'écran LCD affiche la force<br>actuelle du signal sans fil. |
| Le point d'accès sans fil ne peut<br>pas être détecté.                                                                                |
|                                                                                                    |

Vous pouvez configurer les paramètres sans fil en appuyant sur ♥ panneau de commande. Plus d'informations ➤> *Guide d'installation rapide* 

#### 3. Encre

Affiche le volume d'encre disponible.

Lorsqu'une cartouche d'encre est presque vide ou présente un problème, une icône d'erreur s'affiche sur l'encre de couleur.

#### 4. Date & heure

Affiche la date et l'heure réglées sur l'appareil.

#### 5. Fax en mémoire

Affiche le nombre de fax reçus qui ont été mis en mémoire.

### 6. Mode de réception

Affiche le mode de réception actuel.

- [Fax] (Fax uniquement)
- [F/T] (Fax/Tél)
- [REP (TAD)] (Répondeur externe)
- [Man] (Manuel)

## Accès aux utilitaires Brother (Windows<sup>®</sup>)

L'utilitaire Brother Utilities est un programme de lancement d'applications qui permet d'accéder facilement à toutes les applications Brother installées sur votre ordinateur.

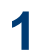

Exécutez une des actions suivantes :

• (Windows<sup>®</sup> XP, Windows Vista<sup>®</sup> et Windows<sup>®</sup> 7)

Cliquez sur (5) (Démarrer) > Tous

les programmes > Brother > **Brother Utilities**.

(Windows<sup>®</sup> 8)

Appuyez ou cliquez sur 🛜 🚍 (Brother Utilities) sur l'écran Accueil ou sur le bureau.

• (Windows<sup>®</sup> 8.1)

Amenez le pointeur de la souris dans le coin inférieur gauche de l'écran

Accueil et cliquez sur 🚺 (si vous

employez un appareil tactile, glissez vers le haut depuis le bas de l'écran Accueil afin d'afficher l'écran Applications).

Lorsque l'écran Applications

apparaît, appuyez ou cliquez sur 🛜 🗒

(Brother Utilities).

Sélectionnez votre appareil. 2

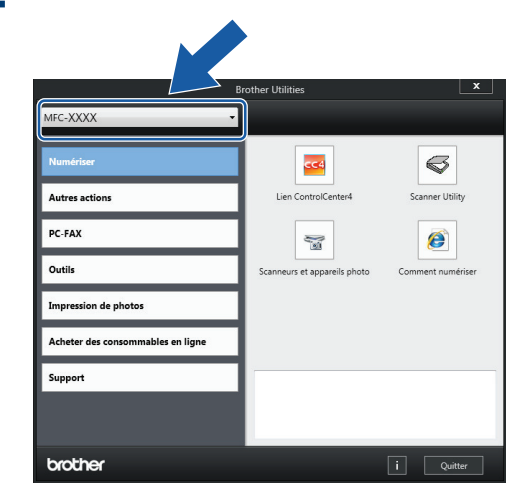

Choisissez l'opération souhaitée. 3

## Désinstallation des logiciels et des pilotes Brother (Windows<sup>®</sup>)

Lancez 🛜 📮 (Brother Utilities).

Cliquez sur la liste déroulante puis 2 sélectionnez le nom de votre modèle (si ce n'est pas déjà fait). Cliquez sur Outils dans la barre de navigation de gauche, puis cliquez sur Désinstaller.

Suivez les instructions de la boîte de dialogue pour désinstaller les logiciels et les pilotes.

## Alimentation du papier

## Charger du papier

## Charger du papier dans le bac à papier

- Si le réglage [Vérifiez papier] est défini sur [Oui] et que vous retirez le papier de l'appareil, un message s'affiche sur l'écran LCD et vous demande si vous voulez changer de type et de format de papier. Si nécessaire, modifiez les réglages de format et de type de papier en suivant les instructions affichées à l'écran.
- Ne chargez qu'un seul format et type de papier à la fois dans le bac à papier.
- Lorsque vous chargez du papier de format différent dans le bac, vous devez modifier le réglage du format de papier sur l'appareil ou sur votre ordinateur.
  - Retirez complètement le bac à papier de l'appareil.

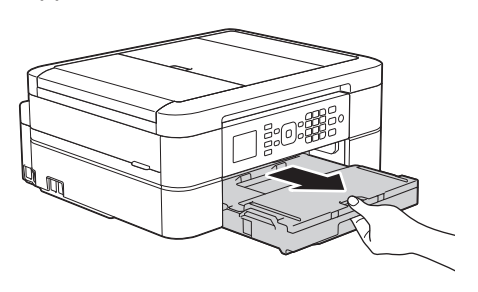

**2** Ouvrez le capot du bac de sortie (1).

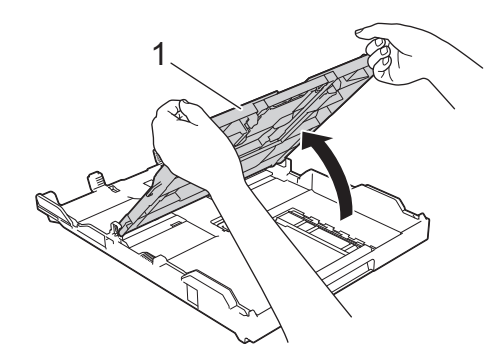

3 Appuyez sans forcer sur les guides de largeur du papier (1) puis sur les guides de longueur du papier (2) puis faites-les coulisser en fonction du format du papier.

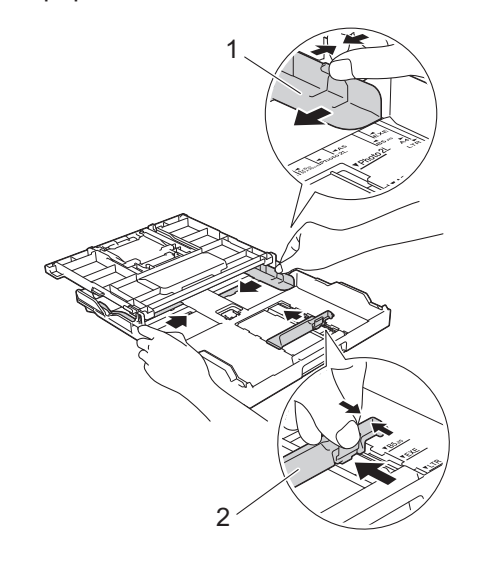

Ventilez bien la pile de papier.

5 Chargez avec précaution le papier dans le bac à papier en tournant la face à imprimer **vers le bas**.

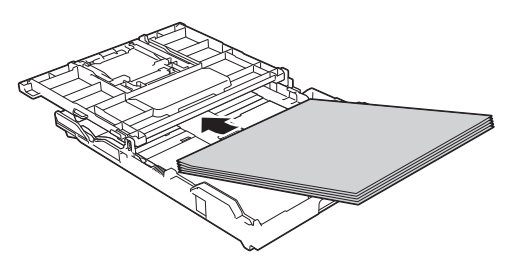

Assurez-vous que le papier repose bien à plat dans le bac et que le guide de longueur du papier (1) touche les bords du papier.

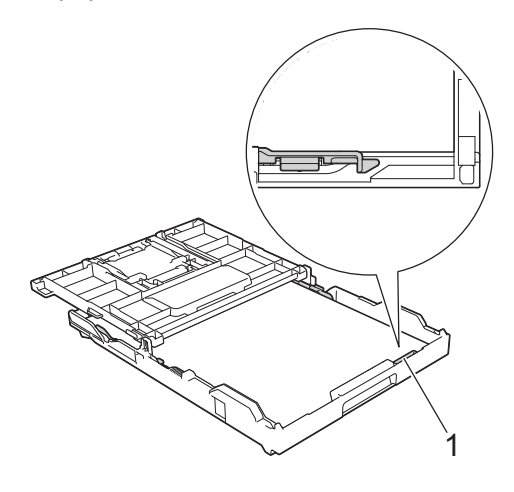

## **IMPORTANT**

- Prenez soin de ne pas pousser le papier trop loin ; il pourrait remonter à l'arrière du bac et causer des problèmes d'entraînement du papier.
- Des bourrages papier risquent de se produire si vous chargez plus de 20 feuilles de papier Photo 2L (13 x 18 cm).

Pour ajouter du papier avant que le bac ne soit vide, retirez le papier du bac et combinez-le avec le papier que vous ajoutez. Ventilez toujours bien la pile de papier pour éviter que l'appareil n'entraîne plusieurs pages ensemble. 6 Ajustez avec précaution les guides de largeur du papier (1) en fonction du papier.

Vérifiez que les guides-papier touchent les bords du papier.

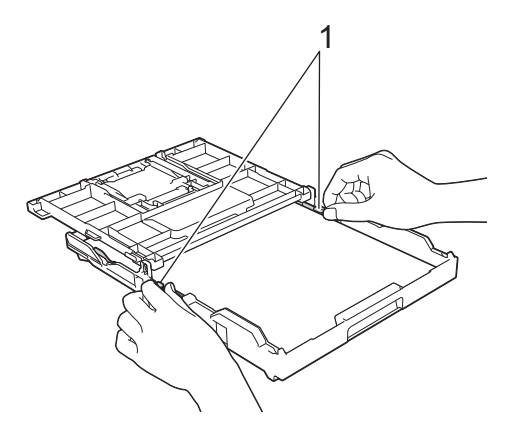

 Fermez le capot du bac de sortie.
 Poussez lentement et entièrement le bac à papier dans l'appareil.

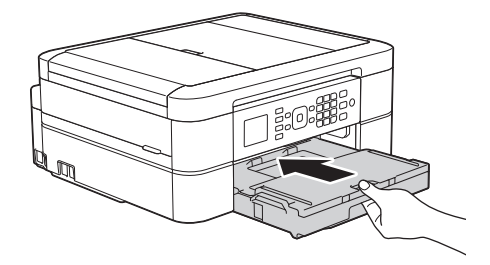

8 Tout en maintenant le bac à papier dans l'appareil, tirez le support papier (1) jusqu'à ce qu'il se mette en place, puis dépliez le volet du support papier (2).

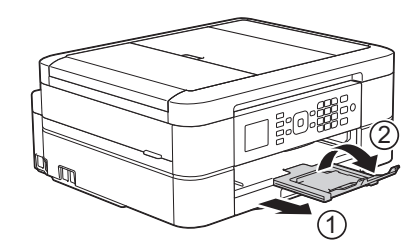

## Modification du réglage de contrôle du format de papier

Si le réglage de vérification du papier est réglé sur [Oui] et que vous retirez le bac à papier de l'appareil, un message s'affiche sur l'écran LCD et vous demande si vous souhaitez modifier les réglages de type et de format de papier.

Le réglage par défaut est [Oui].

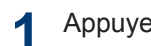

Appuyez sur Paramètres (Settings).

- Appuyez sur ▲ ou ▼ pour sélectionner l'élément suivant :
  - a. Sélectionnez [Param. général]. Appuyez sur OK.
  - b. Sélectionnez [Vérifiez papier]. Appuyez sur OK.
  - c. Sélectionnez [Oui] ou [Non (Off)]. Appuyez sur OK.

Appuyez sur Arrêt/Sortie (Stop/Exit).

## Information associée

 Messages d'erreur et d'entretien ➤> page 36

## Modification du format et du type de papier

Configurez les paramètres de format et de type de papier pour le bac à papier.

- Pour obtenir la meilleure qualité d'impression possible, paramétrez l'appareil pour le type de papier que vous utilisez.
- Lorsque vous modifiez le format de papier que vous chargez dans le bac, vous devez modifier le réglage du format de papier en même temps sur l'écran LCD.
- Appuyez sur Paramètres (Settings).
- Appuyez sur ▲ ou ▼ pour sélectionner l'élément suivant :
  - a. Sélectionnez [Param. général]. Appuyez sur OK.
  - b. Sélectionnez [Type papier]. Appuyez sur OK.
  - c. Sélectionnez [Papier normal], [Pap.jet d'encre], [Brother BP71] OU [Autre - Glacé]. Appuyez sur OK.
  - d. Sélectionnez [Format papier]. Appuyez sur OK.
  - e. Sélectionnez l'option de format de papier souhaitée puis appuyez sur OK.
  - Appuyez sur Arrêt/Sortie (Stop/Exit).
  - L'appareil éjecte le papier, face imprimée vers le haut, sur le bac à papier qui se trouve à l'avant. Lorsque vous utilisez du papier glacé, retirez immédiatement chaque feuille pour éviter le maculage ou les bourrages papier.

## Information associée

 Messages d'erreur et d'entretien >> page 36

# Supports d'impression recommandés

Pour obtenir la meilleure qualité d'impression, nous vous recommandons d'utiliser le papier Brother mentionné dans le tableau.

Si le papier Brother n'est pas disponible dans votre pays, nous vous recommandons de tester plusieurs types de papier avant d'en acheter en grandes quantités.

### Papier Brother

| Type de papier            | Article |
|---------------------------|---------|
| Ordinaire A4              | BP60PA  |
| Photo glacé A4            | BP71GA4 |
| Jet d'encre A4 (mat)      | BP60MA  |
| Photo glacé<br>10 × 15 cm | BP71GP  |

## Manipulation et utilisation des supports d'impression

- Conservez le papier dans son emballage d'origine et gardez-le fermé. Conservez le papier à plat et à l'abri de l'humidité, de la lumière directe du soleil et de la chaleur.
- Évitez de toucher le côté brillant (couché) du papier photo.

## IMPORTANT

N'utilisez PAS les types de papier suivants :

• Papier endommagé, gondolé, froissé ou de forme irrégulière

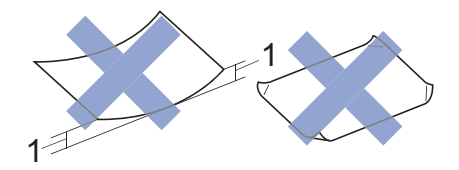

- 1. Une courbure de 2 mm ou plus importante peut occasionner des bourrages.
- Papier de surface extrêmement brillante ou de texture très épaisse
- · Papier impossible à empiler uniformément
- Papier constitué de grain fin (papier sens travers)

#### Capacité papier du capot du bac de sortie

Jusqu'à 50 feuilles de papier A4 80 g/m<sup>2</sup>.

• Le papier photo doit être retiré du capot du bac de sortie une page à la fois pour éviter le maculage. Impression

## Imprimer depuis votre ordinateur

## Imprimer un document (Macintosh)

Pour des instructions d'impression ➤➤ Guide utilisateur en ligne: Imprimer à partir de l'ordinateur (Macintosh)

Imprimer un document (Windows<sup>®</sup>)

- 1 Sélectionnez la commande d'impression dans votre application.
- 2 Sélectionnez Brother MFC-XXXX (XXXX représentant le nom de votre modèle).
- 3 Cliquez sur Imprimer.
- 4

Terminez l'opération d'impression.

Plus d'informations **>>** *Guide utilisateur en ligne: Imprimer à partir de l'ordinateur (Windows*<sup>®</sup>) Imprimer automatiquement sur les deux faces du papier (impression recto verso automatique) (Windows<sup>®</sup>)

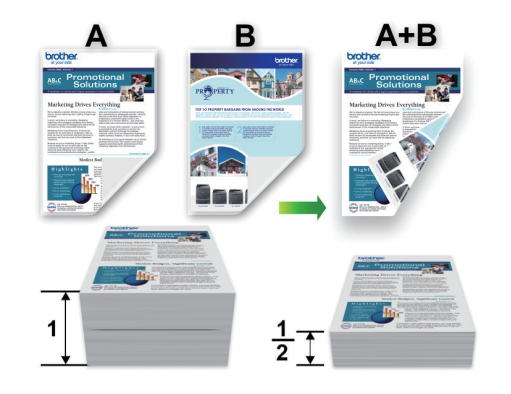

- Vérifiez que le capot arrière est fermé.
- Si le papier s'enroule sur lui-même, aplatissez-le et replacez-le dans le bac à papier.
- Utilisez du papier standard ou du papier fin. N'UTILISEZ PAS du papier de qualité supérieure.
- Si le papier est fin, il risque de se froisser.
- 1 Sélectionnez la commande d'impression dans votre application.
- 2 Sélectionnez Brother MFC-XXXX (XXXX représentant le nom de votre modèle), puis cliquez sur les propriétés d'impression ou le bouton des préférences.

La fenêtre du pilote d'imprimante apparaît.

3 Dans le champ **Orientation**, sélectionnez l'option **Portrait** ou **Paysage** pour définir l'orientation de l'impression.

Si votre application présente une fonction de disposition similaire, nous conseillons d'utiliser cette dernière.

- 4 Cliquez sur la liste déroulante **Recto** verso/Livret, puis sélectionnez **Recto** verso.
- 5 Cliquez sur le bouton **Paramètres recto verso**.
- 6 Sélectionnez une des options dans le menu **Type de recto verso**.
- 7 Cochez la case Marge de reliure si vous voulez spécifier le décalage pour la reliure en pouces ou en millimètres.
- 8 Cliquez sur **OK** pour revenir à la fenêtre du pilote d'imprimante.
- 9 Changez les autres paramètres de l'imprimante si nécessaire.

La fonction Sans bordure n'est pas disponible lorsque vous utilisez cette option.

Cliquez à nouveau sur **OK**, puis terminez votre opération d'impression.

Imprimer plus d'une page sur une même feuille de papier (N en 1) (Windows<sup>®</sup>)

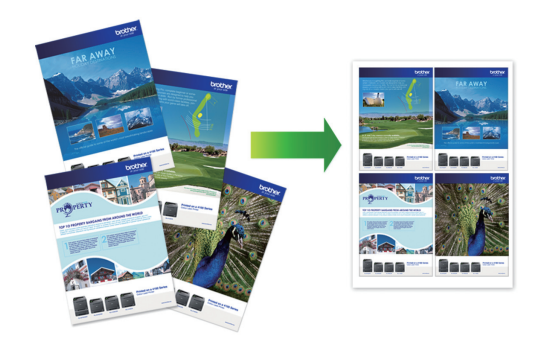

- 1 Sélectionnez la commande d'impression dans votre application.
- 2 Sélectionnez Brother MFC-XXXX (XXXX représentant le nom de votre modèle), puis cliquez sur les propriétés d'impression ou le bouton des préférences.

La fenêtre du pilote d'imprimante apparaît.

 Dans le champ Orientation, sélectionnez l'option Portrait ou Paysage pour définir l'orientation de l'impression.

Si votre application présente une fonction de disposition similaire, nous conseillons d'utiliser cette dernière.

- 4 Cliquez sur la liste déroulante Imp. multi-pages et sélectionnez l'option 2 en 1, 4 en 1, 9 en 1 ou 16 en 1.
- 5 Cliquez sur la liste déroulante Ordre des pages, puis sélectionnez l'ordre des pages.
- 6 Cliquez sur la liste déroulante **Bordure**, puis sélectionnez le type de bordure.

- 7 Changez les autres paramètres de l'imprimante si nécessaire.
- 8 Cliquez sur **OK**, puis terminez votre opération d'impression.

## Imprimer des photos à partir de ControlCenter4 (Windows<sup>®</sup>)

Vous pouvez imprimer des photos et les modifier à l'aide de diverses fonctions de ControlCenter.

Dans les étapes suivantes, le mode Accueil de ControlCenter est utilisé comme exemple.

1 Vérifiez que vous avez chargé le bon support dans le bac à papier.

2 Cliquez sur l'icône <<4

(**ControlCenter4**) dans la zone de notification, puis cliquez sur **Ouvrir**.

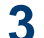

Cliquez sur l'onglet Photo.

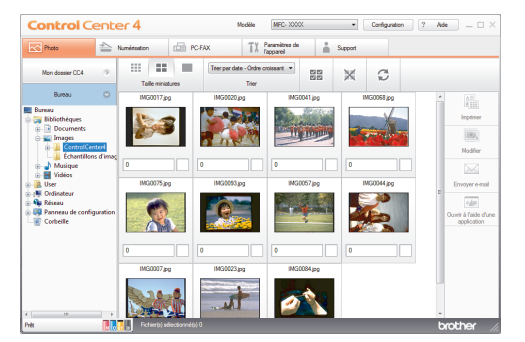

- 4 Sélectionnez le dossier contenant l'image à imprimer.
- 5 Sélectionnez les images que vous souhaitez imprimer en cliquant sur l'image dans la visionneuse d'images, puis en cochant la case sous l'image.

Spécifiez le nombre de copies que vous voulez imprimer (1-99) en cliquant sur

#### 7 Cliquez sur Imprimer.

La fenêtre des paramètres d'impression s'affiche.

- 8 Configurez les paramètres des options Format de papier, Type de support et Mise en page.
- 9 Cliquez sur le bouton Lancer l'impression.

Copie

## Copier un document

Assurez-vous d'avoir chargé le format de papier adéquat dans le bac à papier.

Exécutez une des actions suivantes :

• Placez le document sur la vitre du scanner, face imprimée vers le bas.

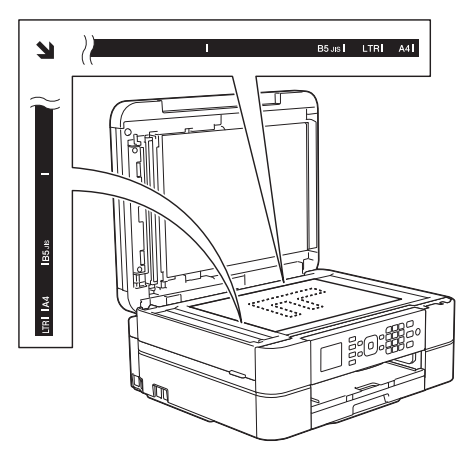

• Placez le document dans le chargeur automatique de documents, *face imprimée vers le bas.* 

(Si vous copiez plusieurs pages, nous recommandons d'utiliser le chargeur automatique de documents.)

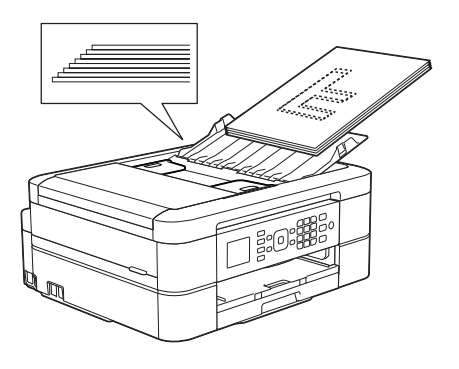

3 Appuyez sur (COPIE (COPY)).

L'écran LCD affiche :

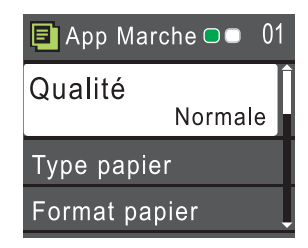

- Entrez le nombre de copies à l'aide du pavé numérique.
- 5 Si nécessaire, modifiez les paramètres de copie.

Appuyez sur ▲ ou sur ▼ pour faire défiler les réglages de copie. Lorsque le réglage souhaité apparaît en surbrillance, appuyez sur **OK**.

• Lorsque vous chargez du papier ordinaire d'un format autre que A4, vous devez modifier les réglages [Format papier] et [Type papier].

6 Lorsque vous avez terminé, appuyez sur Marche Mono (Mono Start) ou Marche Couleur (Colour Start).

Pour arrêter la copie, appuyez sur **Arrêt**/ **Sortie (Stop/Exit)**.

## Paramètres de copie

## Options de copie

| Option                          | Description                                                                                                    |                                                                                |
|---------------------------------|----------------------------------------------------------------------------------------------------|--------------------------------------------------------------------------------|
| Qualité                         | Permet de sélectionner la résolution de copie pour votre type de document.                                                                                   |                                                                                |
|                                 | • Lorsque vous sélectionnez l'option Normale, la seule option possible de Papier normal est Type papier.                                                     |                                                                                |
| Type papier                     | Sélectionnez un type de papier.                                                                                                    |                                                                                |
|                                 | Si vous copiez sur un papier spécial, configurez l'appareil pour le type<br>de papier que vous utilisez afin d'obtenir la meilleure qualité<br>d'impression. |                                                                                |
| Format papier                   | Sélectionnez un format de papier.                                                                                                    |                                                                                |
|                                 | Si vous copiez sur un autre papier que du papier A4, vous devez changer le paramètre Format papier.                                                          |                                                                                |
| Agrand/Réduire                  | 100%                                                                                                    | -                                                                              |
|                                 | Agrandir                                                                                                    | Permet de sélectionner le taux<br>d'agrandissement pour la prochaine<br>copie. |
|                                 | Réduire                                                                                                    | Permet de sélectionner le taux de réduction pour la prochaine copie.           |
|                                 | Ajuster page                                                                                                    | Permet de régler le format de copie en fonction du format du papier défini.    |
|                                 | Manuel(25-400%)                                                                                                    | Permet d'entrer un taux<br>d'agrandissement ou de réduction.                   |
| Densité                         | Augmentez la densité pour assombrir le texte.                                                                                                    |                                                                                |
|                                 | Diminuez la densité pour éclaircir le texte.                                                                                                    |                                                                                |
| Empil./Trier<br>(Empiler/Trier) | Permet de déterminer si les copies multiples doivent être empilées ou triées.                                                                                |                                                                                |
|                                 | Empiler                                                                                                    | Trier                                                                          |
|                                 |                                                                                                    |                                                                                |

| Option                               | Description                                                                                                    |                                                                                        |  |
|--------------------------------------|----------------------------------------------------------------------------------------------------|----------------------------------------------------------------------------------------|--|
| Mise en page                         | Permet d'effectuer des copies N en 1, d'identité 2 en 1 ou poster.                                             |                                                                                        |  |
|                                      | 4 en 1                                                                                                    | Poster                                                                                 |  |
|                                      |                                                                                                    |                                                                                        |  |
| Copie recto-                         | Permet de copier sur les deux faces du papier.                                                                 |                                                                                        |  |
| verso                                | Recto→Recto verso                                                                                              | Recto verso→Recto verso                                                                |  |
|                                      | $1 \rightarrow 2 \rightarrow 2$                                                                                | $\begin{bmatrix} 1 \\ \\ \\ \\ \\ \\ \\ \\ \\ \\ \\ \\ \\ \\ \\ \\ \\ \\ $             |  |
| Param. avancés                       | Suppr. arrière-pln                                                                                             |                                                                                        |  |
|                                      | Supprime la couleur de fond du c<br>blanc devient plus apparent. Cela<br>d'améliorer la lisibilité de certaine | document dans les copies. Le fond<br>a permet d'économiser de l'encre et<br>es copies. |  |
| Régl.nouv.défaut                     | Permet d'enregistrer les réglages de copie que vous utilisez le plus                                           |                                                                                        |  |
|                                      | souvent en tant que réglages par défaut.                                                                       |                                                                                        |  |
| Réinit usine<br>(Réinit.<br>d'usine) | Permet de rétablir tous les réglages de copie qui ont été modifiés aux réglages du fabricant.                  |                                                                                        |  |

5

## **Numérisation**

# Numériser à partir de l'ordinateur (Windows<sup>®</sup>)

Il existe différentes façons d'utiliser votre ordinateur pour numériser des photos et des documents sur votre appareil Brother. Utilisez les applications fournies par Brother ou encore votre application de numérisation favorite.

## Numérisation avec le mode Domicile de ControlCenter4 (Windows<sup>®</sup>)

Sélectionnez **Mode Accueil** pour le mode de réglage de ControlCenter4.

- 1 Chargez votre document.
  - Cliquez sur l'icône <</ (ControlCenter4) dans la zone de notification, puis cliquez sur Ouvrir.
- 3 Cliquez sur l'onglet Numérisation.

2

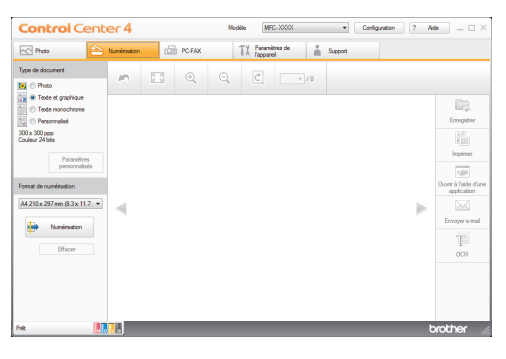

- Sélectionnez le **Type de document**.
- 5 Changez le **Format de numérisation** du document, si besoin est.

6 Cliquez sur i (Numérisation).

L'appareil lance la numérisation et l'image numérisée apparaît sur la visionneuse d'image.

- 7 Si vous avez numérisé plusieurs pages à l'aide du chargeur automatique de documents, cliquez sur les boutons fléchés vers la gauche ou la droite pour prévisualiser chaque page numérisée.
- 8 Recadrez l'image numérisée, si nécessaire.
- Q Exécutez une des actions suivantes :
  - Cliquez sur (Enregistrer) pour enregistrer les données numérisées.
  - Cliquez sur (Imprimer) pour imprimer les données numérisées.
  - Cliquez sur 🗾 (Ouvrir à l'aide
    - **d'une application**) pour ouvrir les données numérisées dans une autre application.
  - Cliquez sur (Envoyer e-mail) pour joindre les données numérisées à un e-mail.
  - Cliquez sur (OCR) pour convertir votre document numérisé en un fichier texte modifiable.

## Numériser à l'aide du bouton Scan de votre appareil Brother

## Numériser à l'aide du bouton Numériser de votre appareil

Utilisez le bouton de numérisation de l'appareil pour apporter des modifications temporaires aux paramètres de numérisation. Pour effectuer des changements permanents, servez-vous du logiciel ControlCenter de Brother.

Exécutez une des actions suivantes :

• Placez le document sur la vitre du scanner, face imprimée vers le bas.

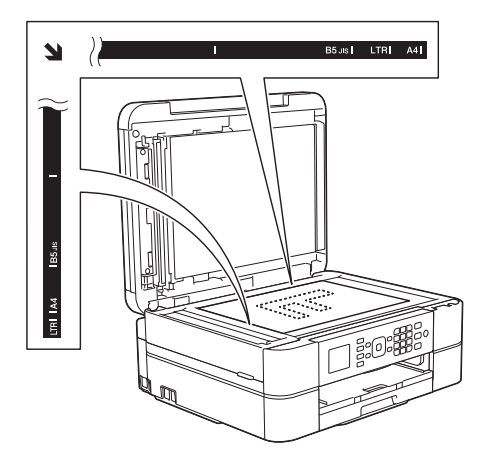

• Placez le document dans le chargeur automatique de documents, *face imprimée vers le bas.* 

(Si vous numérisez plusieurs pages, nous recommandons d'utiliser le chargeur automatique de documents.)

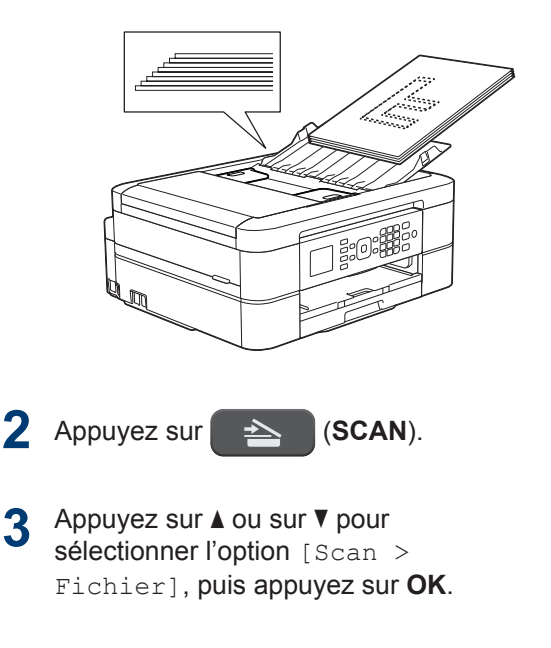

4 Si l'appareil est connecté sur le réseau, appuyez sur ▲ ou sur ▼ pour sélectionner l'ordinateur auquel vous souhaitez envoyer des données, puis appuyez sur OK.

Si un message sur l'écran LCD vous invite à saisir un code PIN, saisissez le code PIN à quatre chiffres pour l'ordinateur sur le panneau de commande, puis appuyez sur **OK**.

5 Exécutez une des actions suivantes :

- Pour modifier les réglages, passez à l'étape suivante.
- Pour utiliser les réglages par défaut, appuyez sur Marche Mono (Mono Start) ou sur Marche Couleur (Colour Start).

[Type numérisation] dépend des réglages par défaut. Appuyer sur Marche Mono (Mono Start) ou Marche Couleur (Colour Start) ne vous permet pas de modifier les réglages.

6 Appuyez sur ▲ ou sur ▼ pour sélectionner l'option [Params num.], puis appuyez sur OK. Pour utiliser l'option [Params num.], un ordinateur sur lequel le logiciel ControlCenter est installé doit être connecté à l'appareil.

- 7 Appuyez sur ▲ ou sur ▼ pour sélectionner l'option [Définir au périph.], puis appuyez sur OK.
- 8 Sélectionnez les réglages de numérisation à modifier, puis appuyez sur **OK**.
  - [Type numérisation]

Permet de sélectionner le type de numérisation de votre document.

• [Résolution]

Permet de sélectionner la résolution de votre document.

• [Type fichier]

Permet de sélectionner le format de fichier de votre document.

• [Format numér.]

Permet de sélectionner la taille de numérisation de votre document.

• [Suppr arrière-plan]

Permet de modifier la quantité de couleur d'arrière-plan supprimée.

#### 9 Appuyez sur Marche Mono (Mono Start) ou sur Marche Couleur (Colour Start).

[Type numérisation] dépend des réglages que vous avez sélectionnés. Appuyer sur Marche Mono (Mono Start) ou Marche Couleur (Colour Start) ne vous permet pas de modifier les réglages.

## Avant de faxer

## Définir votre identifiant de poste

Définissez votre identifiant de poste si vous voulez que la date et l'heure apparaissent sur chaque fax que vous envoyez.

Appuyez sur **Paramètres (Settings)**.

- 2 Appuyez sur ▲ ou ▼ pour sélectionner l'élément suivant :
  - a. Sélectionnez [Param. système]. Appuyez sur **OK**.
  - b. Sélectionnez [ID station]. Appuyez sur OK.
- 3 Entrez votre numéro de fax (20 chiffres maximum) à l'aide du pavé numérique, puis appuyez sur **OK**.

 Entrez votre nom (20 caractères max.) à l'aide du pavé numérique, puis appuyez sur OK.

Plus d'informations sur la façon de saisir du texte ➤> Annexe

Appuyez sur Arrêt/Sortie (Stop/Exit).

## Interférences sur la ligne téléphonique/VoIP

Si vous rencontrez des problèmes d'envoi ou de réception d'un fax en raison d'interférences possibles sur la ligne téléphonique ou si vous utilisez un système VoIP, nous vous recommandons de modifier la vitesse du modem afin de minimiser les erreurs lors des opérations de fax.

Appuyez sur Paramètres (Settings).

- 2 Appuyez sur ▲ ou ▼ pour sélectionner l'élément suivant :
  - a. Sélectionnez [Param. système]. Appuyez sur **OK**.
  - b. Sélectionnez [Compatibilité]. Appuyez sur OK.
  - c. Sélectionnez [Normale] ou
     [Base(pour VoIP)]. Appuyez sur
     OK.
    - [Base (pour VoIP)] réduit la vitesse du modem à 9 600 bits/s et désactive la fonction de réception des fax en couleur et la fonction ECM, excepté pour l'envoi de fax en couleur. Sauf si vous avez régulièrement des problèmes d'interférences sur votre ligne téléphonique, mieux vaut peut-être n'utiliser ce réglage que lorsqu'il est nécessaire.

Pour améliorer la compatibilité avec la plupart des services VoIP, Brother recommande de modifier le réglage Compatibilité sur [Base (pour VoIP)].

• [Normale] règle la vitesse du modem à 14 400 bits/s.

Appuyez sur Arrêt/Sortie (Stop/Exit).

 VoIP (Voix sur IP) est un type de système téléphonique qui utilise une connexion Internet au lieu d'une ligne téléphonique traditionnelle.

### Information associée

- Messages d'erreur et d'entretien ➤> page 36
- Problèmes avec le télécopieur et le téléphone ➤> page 45

## Modes de réception

Certains modes de réception permettent de répondre automatiquement ([Fax] et [Fax/ Tél]). Vous pouvez modifier le nombre de sonneries avant d'utiliser ces modes.

#### Fax uniquement

En mode [Fax], l'appareil répondra automatiquement à chaque appel en mode fax.

#### Fax/Tél

Le mode [Fax/Tél] vous aide à gérer les appels entrants en reconnaissant s'il s'agit d'appels de télécopieur ou d'appels vocaux et en les traitant d'une des façons suivantes :

- Les fax sont reçus automatiquement.
- Les appels vocaux commencent par la sonnerie du télécopieur/téléphone pour que vous répondiez à l'appel. La sonnerie du télécopieur/téléphone est une pseudo-sonnerie double émise par votre appareil.

#### Manuel

Le mode [Manuel] sert à désactiver toutes les fonctions de réponse automatique.

Pour recevoir un fax en mode [Manuel], décrochez le combiné du téléphone externe. Quand vous entendez des tonalités de fax (des bips sonores courts et répétés), appuyez sur le bouton Marche, puis sélectionnez [Recevoir] pour recevoir le fax. Vous pouvez également utiliser la fonction Détection fax pour recevoir des fax en décrochant un combiné qui se trouve sur la même ligne que l'appareil.

#### Répondeur externe

Le mode [Tel/Rep.Ext (Tél/Rép. ext.)] permet à un répondeur externe de gérer vos appels entrants.

Les appels entrants seront traités d'une des façons suivantes :

- Les fax sont reçus automatiquement.
- Les appelants vocaux peuvent enregistrer un message sur le répondeur externe.

### Information associée

 Problèmes avec le télécopieur et le téléphone ➤> page 45

## Choisir le mode de réception correct

Vous devez choisir un mode de réception en fonction des appareils externes et des services téléphoniques dont vous disposez sur votre ligne.

Par défaut, votre appareil reçoit automatiquement tous les fax qui lui sont envoyés. Le schéma ci-dessous vous aidera à sélectionner le mode approprié.

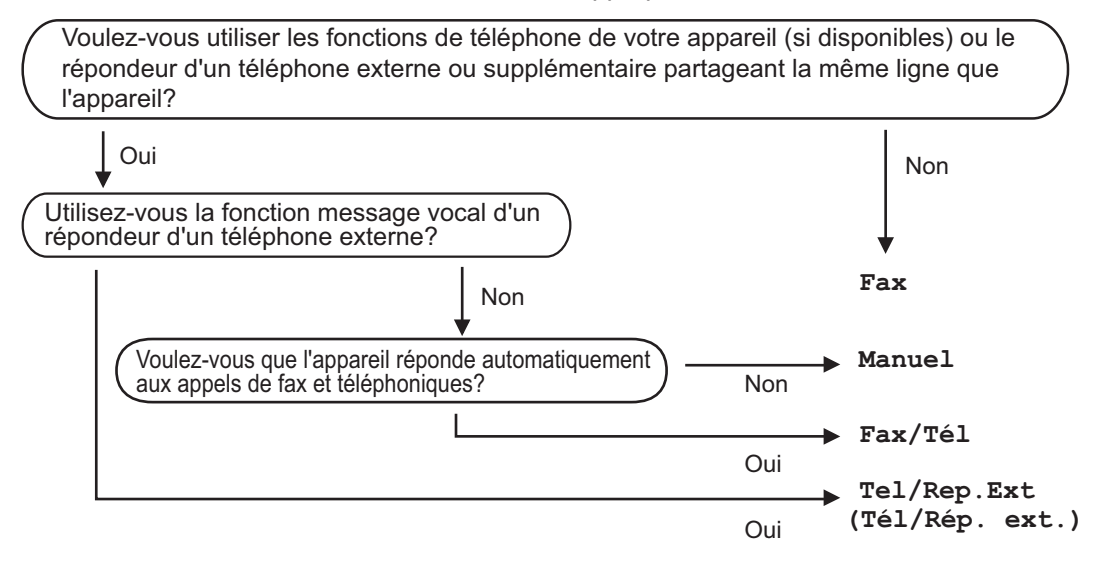

#### Appuyez sur Paramètres (Settings).

Appuyez sur ▲ ou ▼ pour sélectionner l'élément suivant :

- a. Sélectionnez [Fax]. Appuyez sur OK.
- b. Sélectionnez [Param.RC. (Param. RC.)]. Appuyez sur OK.
- c. Sélectionnez [Mode réponse]. Appuyez sur OK.

3 Appuyez sur ▲ ou sur ▼ pour sélectionner l'option [Fax], [Fax/Tél], [Tel/Rep.Ext (Tél/Rép. ext.)] ou [Manuel], puis appuyez sur OK.

Appuyez sur **Arrêt/Sortie (Stop/Exit)**.

#### Information associée

- Problèmes avec le télécopieur et le téléphone >> page 45
- Dépannage des autres problèmes de fax ➤> page 46

## Définir la durée de la sonnerie F/T (pseudosonnerie double)

Lorsque vous réglez le mode de réception sur [Fax/Tél], si l'appel est un fax, votre appareil le reçoit automatiquement. Toutefois, s'il s'agit d'un appel vocal, l'appareil laissera retentir la sonnerie F/T (pseudo-sonnerie double) pendant la durée que vous avez configurée dans l'option Durée de la sonnerie F/T. Lorsque vous entendez la sonnerie F/T, cela signifie qu'un appelant vocal est sur la ligne.

Comme la sonnerie F/T est un réglage proposé uniquement sur votre appareil Brother, les téléphones supplémentaires et externes ne sonnent pas ; vous pouvez néanmoins répondre à l'appel sur n'importe quel téléphone.

### Appuyez sur **Paramètres (Settings)**.

- 2 Appuyez sur ▲ ou ▼ pour sélectionner l'élément suivant :
  - a. Sélectionnez [Fax]. Appuyez sur OK.
  - b. Sélectionnez [Param.RC. (Param. RC.)]. Appuyez sur OK.
  - c. Sélectionnez [Durée son. F/T]. Appuyez sur **OK**.
  - d. Sélectionnez la durée des sonneries doubles que l'appareil doit émettre pour vous informer d'un appel vocal . Appuyez sur **OK**.

Appuyez sur Arrêt/Sortie (Stop/Exit).

L'appareil continuera à sonner tout au long de la durée spécifiée même si l'appelant raccroche au cours de la pseudo-sonnerie/sonnerie double.

## Définir le nombre de sonnerie avant que l'appareil ne réponde (Longueur de sonnerie)

Si quelqu'un appelle votre appareil, vous entendez la sonnerie de téléphone habituelle. Le nombre de sonneries est fixé par l'option Longueur de sonnerie.

- Le réglage Long. sonnerie permet de régler le nombre de sonneries émises par l'appareil avant qu'il ne réponde dans les modes [Fax] et [Fax/Tél].
- Si des téléphones externes ou supplémentaires sont branchés sur la même ligne que l'appareil, sélectionnez le nombre maximum de sonneries.
- Appuyez sur Paramètres (Settings).
- Appuyez sur ▲ ou ▼ pour sélectionner l'élément suivant :
  - a. Sélectionnez [Fax]. Appuyez sur OK.
  - b. Sélectionnez [Param.RC. (Param. RC.)]. Appuyez sur OK.
  - c. Sélectionnez [Long. sonnerie].
    Appuyez sur OK.
  - d. Sélectionnez le nombre de sonneries que l'appareil doit émettre avant de répondre. Appuyez sur OK.
  - Si vous sélectionnez [0], l'appareil répond immédiatement et la ligne ne sonne pas du tout (uniquement disponible dans certains pays).
- 3 Appuyez sur Arrêt/Sortie (Stop/Exit).

## Mémoriser des numéros

ļ

Vous pouvez configurer votre appareil de manière à ce qu'il mémorise les numéros de fax dans le carnet d'adresses.

En cas de panne de courant, les numéros du carnet d'adresses stockés dans la mémoire de l'appareil ne sont pas perdus.

## Mémoriser des numéros du carnet d'adresses

Vous pouvez enregistrer jusqu'à 40 codes de numéros abrégés à deux chiffres, en associant un nom à chaque code.

- Appuyez sur <sup>™</sup> (Carnet d'adresses).
- 2 Appuyez sur ▲ ou sur ▼ pour sélectionner [Déf. numéro abrégé], puis appuyez sur OK.
- Procédez comme suit :
  - Appuyez sur ▲ ou sur ▼ pour sélectionner le code de numéro abrégé à deux chiffres sur lequel vous souhaitez enregistrer le numéro. Appuyez sur OK.
  - Entrez le nom (jusqu'à 16 caractères) à l'aide du pavé numérique. Appuyez sur **OK**.
  - c. Entrez le numéro de télécopieur ou de téléphone (maximum 20 chiffres).
     Appuyez sur **OK**.

- Appuyez sur Bis/Pause (Redial/ Pause) pour insérer une pause entre les numéros. Vous pouvez appuyer sur Bis/Pause (Redial/Pause) autant de fois que nécessaire pour augmenter la longueur de la pause.
  - Assurez-vous d'inclure l'indicatif régional lorsque vous saisissez un numéro de fax ou de téléphone. Selon le pays, les noms et l'historique d'identification de l'appelant peuvent ne pas s'afficher correctement si l'indicatif régional n'est pas enregistré avec le numéro de fax ou de téléphone.
  - d. Appuyez sur ▲ ou sur ▼ pour sélectionner [Confirmé (Compléter)], puis appuyez sur OK.

Pour mémoriser un autre code de numéro abrégé, répétez ces étapes.

Appuyez sur Arrêt/Sortie (Stop/Exit).

## Modifier ou supprimer des noms ou des numéros du carnet d'adresses

Vous pouvez modifier un supprimer un nom ou numéro déjà mémorisé dans le carnet d'adresses.

- 1 Appuyez sur <sup>™</sup> (Carnet d'adresses).
- 2 Appuyez sur ▲ ou sur ▼ pour sélectionner [Déf. numéro abrégé], puis appuyez sur OK.
- Appuyez sur ▲ ou ▼ pour sélectionner l'élément suivant :
  - Sélectionnez le code de numéro abrégé à deux chiffres sur lequel vous souhaitez modifier le numéro. Appuyez sur **OK**.

b. Sélectionnez [Changer]. Appuyez sur OK.

Pour supprimer le numéro, sélectionnez [Effacer], puis appuyez sur **OK**. Appuyez sur **1** [Oui] pour confirmer.

Effectuez l'une des actions suivantes :

Ø

- Pour modifier le nom, appuyez sur ▲ ou sur ▼ pour sélectionner [Nom], puis appuyez sur OK. Entrez le nom (jusqu'à 16 caractères) à l'aide du pavé numérique. Appuyez sur OK.
- Pour modifier le numéro de fax ou de téléphone, appuyez sur ▲ ou sur ▼ pour sélectionner [Fax/Tel] puis appuyez sur OK. Entrez le numéro de télécopieur ou de téléphone (maximum 20 chiffres). Appuyez sur OK.

Comment modifier le nom ou le numéro enregistré :

Pour modifier un caractère, appuyez sur ◀ ou sur ► pour placer le curseur sous le caractère à modifier, puis appuyez sur Effacer (Clear). Saisissez le nouveau caractère.

- 5 Appuyez sur ▲ ou sur ▼ pour sélectionner [Confirmé (Compléter)], puis appuyez sur OK pour terminer.
- 6 Appuyez sur Arrêt/Sortie (Stop/Exit).
# Services téléphoniques et périphériques externes

Vous pourrez éventuellement utiliser les connexions et services suivants avec votre appareil Brother.

✓ Vous pouvez connecter votre appareil de plusieurs manières. Pour plus d'informations sur chaque sujet ➤> Guide utilisateur en ligne

## Messagerie vocale

Si vous utilisez un service de messagerie vocale sur la ligne téléphonique à laquelle l'appareil Brother est connecté, le service peut entrer en conflit avec l'appareil Brother lors de la réception de fax entrants. Si vous utilisez ce service, nous vous suggérons de régler le mode de réception de l'appareil Brother sur Manuel.

## Protocole Voice Over Internet (VoIP)

VoIP est un système de téléphonie passant par une connexion Internet au lieu d'une ligne téléphonique classique. Votre appareil risque de ne pas fonctionner avec certains systèmes VoIP. Si vous avez des questions sur la manière de connecter votre appareil à un système VoIP, contactez votre prestataire VoIP.

# Branchement d'un répondeur téléphonique externe

Si vous le souhaitez, vous pouvez brancher un répondeur externe à votre appareil Brother. Pour pouvoir recevoir des fax, vous devez le brancher correctement. Si vous enregistrez un message sortant sur votre répondeur externe, nous vous recommandons d'enregistrer 5 secondes de silence au début de votre message, puis de limiter sa durée à 20 secondes. Réglez le mode de réception de votre appareil Brother sur Répondeur externe.

# Téléphones externes et supplémentaires

Vous pouvez connecter un téléphone distinct à votre appareil. Si vous répondez à un appel de fax sur un téléphone supplémentaire ou un téléphone externe, vous pouvez forcer votre appareil à le recevoir en appuyant sur \* **5 1**. Si l'appareil reçoit un appel vocal et émet une pseudo-sonnerie double pour vous inviter à prendre l'appel, appuyez sur **# 5 1** pour prendre l'appel sur un téléphone supplémentaire.

# Fax à l'aide de votre appareil

## Envoi d'un fax

- 1 Chargez votre document dans le chargeur automatique de documents ou sur la vitre du scanner.
- 2 Appuyez sur

r (FAX).

L'écran LCD affiche :

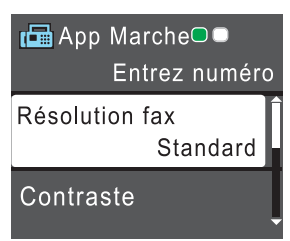

3 Entrez le numéro de fax de l'une des manières suivantes :

• Pavé numérique (composez le numéro de fax manuellement.)

Appuyez sur tous les chiffres du numéro à l'aide du pavé numérique.

- Bis/Pause (Redial/Pause) (Recomposer le dernier numéro appelé.)
- [Appel sortant] (Sélectionner un numéro dans l'historique des appels sortants.)

Appuyez sur ▲ ou ▼ pour sélectionner l'élément suivant :

- a. Sélectionnez [Appel sortant]. Appuyez sur OK.
- b. Sélectionnez le numéro souhaité, puis appuyez sur **OK**.
- c. Sélectionnez [Envoyer un fax]. Appuyez sur OK.
- [Hist.ID appel.] (Sélectionner un numéro dans l'historique des identifications de la ligne appelante.)

Appuyez sur ▲ ou ▼ pour sélectionner l'élément suivant :

- a. Sélectionnez [Hist.ID appel.]. Appuyez sur OK.
- b. Sélectionnez le numéro souhaité, puis appuyez sur **OK**.
- c. Sélectionnez [Envoyer un fax]. Appuyez sur OK.
- [Carn d'adr] (Sélectionner un numéro dans le carnet d'adresses.)

Appuyez sur ▲ ou ▼ pour sélectionner l'élément suivant :

- a. Sélectionnez [Carn d'adr]. Appuyez sur OK.
- b. Sélectionnez [Recherche]. Appuyez sur OK.
- c. Effectuez l'une des actions suivantes :
  - Entrez le code de numéro abrégé à deux chiffres à l'aide du pavé numérique.
  - Sélectionnez un numéro dans la liste de l'une des manières suivantes :
    - Sélectionnez [Ordre alphabétique] OU [Ordre numérique].
       Appuyez sur OK.
    - ii. Sélectionnez le numéro souhaité. Appuyez sur **OK**.
    - iii. Sélectionnez [Envoyer un fax]. Appuyez sur OK.
- 4 Pour modifier les paramètres de fax, appuyez sur ▲ ou sur ▼ pour sélectionner le paramètre à modifier, puis appuyez sur OK.
- 5 Lorsque vous avez terminé, appuyez sur Marche Mono (Mono Start) ou Marche Couleur (Colour Start).

- 6 Effectuez l'une des actions suivantes :
  - Si vous utilisez le chargeur, l'appareil commence à numériser et envoyer le document.
  - Si vous utilisez la vitre du scanner et que vous avez appuyé sur Marche Mono (Mono Start), l'appareil commence à numériser la première page.

Passez à l'étape suivante.

 Si vous utilisez la vitre du scanner et que vous avez appuyé sur Marche Couleur (Colour Start), un message sur l'écran LCD vous demande si vous voulez envoyer un fax en couleur.

Appuyez sur **1** pour confirmer. L'appareil lance la numérotation et l'envoi du document.

7 Lorsque le message [Page suivante?] s'affiche sur l'écran LCD, effectuez l'une des actions suivantes :

- Appuyez sur 1 pour numériser une autre page. Placez la page suivante sur la vitre du scanner puis appuyez sur OK. L'appareil commence à numériser la page.
- Appuyez sur 2 pour envoyer un fax (ou appuyez à nouveau sur Marche Mono (Mono Start)) lorsque vous avez terminé de numériser les pages.L'appareil commence à envoyer le document.

Répétez cette étape pour chaque page supplémentaire.

# Envoyer un fax par l'ordinateur (PC-FAX)

# Envoyer des fax à partir de l'ordinateur

La fonction PC-FAX de Brother permet d'envoyer un fichier, créé dans n'importe quelle application de votre ordinateur sous forme d'un fax standard et même de l'associer à une page de garde.

Pour Windows<sup>®</sup> :

Plus d'informations ➤➤ Guide utilisateur en ligne: PC-FAX pour Windows<sup>®</sup>

Pour Macintosh :

Plus d'informations ➤➤ Guide utilisateur en ligne: PC-FAX pour Macintosh

À partir de votre application, sélectionnez **Fichier**, puis **Imprimer**.

(Les étapes diffèrent éventuellement selon l'application utilisée.)

La boîte de dialogue d'impression s'affiche.

- **2** Sélectionnez **Brother PC-FAX**.
- 3 Cliquez sur Imprimer. La boîte de dialogue Brother PC-FAX

s'affiche.

- 4 Saisissez le numéro du destinataire du fax.
  - a. Utilisez le clavier de l'ordinateur ou cliquez sur le pavé numérique de l'interface utilisateur de Brother PC-FAX.
  - b. Cliquez sur **Ajouter une adresse** d'envoi.

Vous pouvez également sélectionner un numéro enregistré dans le **Carnet d'Adresses**.

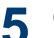

#### Cliquez sur Marche.

Votre document est envoyé à l'appareil Brother et faxé au destinataire.

Contactez l'éditeur de l'application si vous avez besoin d'assistance.

## Recevoir des fax sur votre ordinateur (Windows<sup>®</sup> uniquement)

Utilisez le logiciel PC-FAX de Brother pour recevoir des fax sur votre ordinateur, les filtrer et imprimer seulement ceux qui vous intéressent.

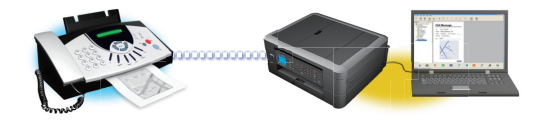

- Même si vous éteignez votre ordinateur (pendant la nuit ou durant le week-end, par exemple), l'appareil reçoit les fax et les enregistre dans sa mémoire. Le nombre de fax enregistrés en mémoire s'affiche sur l'écran LCD.
- Lorsque vous démarrez votre ordinateur et que le logiciel de réception PC-FAX s'exécute, votre appareil MFC transfère automatiquement les fax vers votre ordinateur.
- Pour que la réception PC-FAX fonctionne, le logiciel Réception PC-FAX doit être activé sur l'ordinateur.
- Avant de configurer la fonction de réception PC-FAX, vous devez installer le logiciel et les pilotes Brother sur votre ordinateur. Assurez-vous que votre appareil Brother est connecté à votre ordinateur et sous tension.
- Si votre appareil affiche une erreur et ne parvient pas à imprimer des fax depuis la mémoire, utilisez PC-FAX pour transférer des fax vers un ordinateur.
- Le logiciel Réception PC-FAX n'est pas disponible pour Macintosh.

Effectuez l'une des actions suivantes :

 (Windows<sup>®</sup> XP, Windows Vista<sup>®</sup> et Windows<sup>®</sup> 7)

Cliquez sur Démarrer > Tous les programmes > Brother > Brother Utilities > PC-FAX > Recevoir.

• (Windows<sup>®</sup> 8)

Cliquez sur

puis cliquez sur la liste déroulante et sélectionnez le nom de votre modèle (si ce n'est pas déjà fait).

Cliquez sur **PC-FAX** dans la barre de navigation de gauche, puis cliquez sur **Recevoir**.

Vérifiez le message et cliquez sur **Oui**.

#### La fenêtre PC-FAX Receive (PC-FAX

Recevoir) s'affiche. L'icône 📻 (PC-

**FAX Recevoir**) s'affiche également dans la zone de notification de l'ordinateur.

# Maintenance de routine

## Nettoyer le scanner

- 1 Débranchez l'appareil de la prise de courant.
- 2 Soulevez le capot document (1). Nettoyez la vitre du scanner (2) et le plastique blanc (3) à l'aide d'un chiffon doux non pelucheux imbibé d'un produit de nettoyage pour vitre non inflammable.

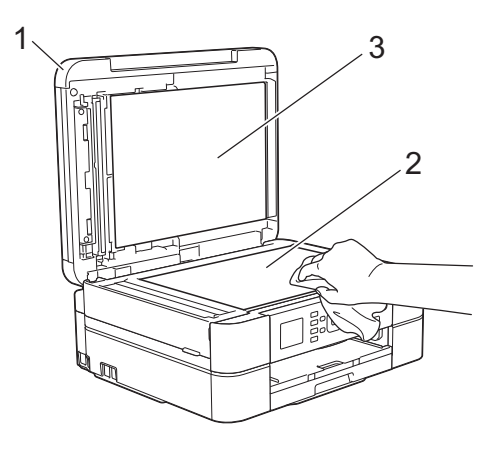

Dans le chargeur automatique de documents, nettoyez la barre blanche (1) et la bande de verre (2) à l'aide d'un chiffon non pelucheux imbibé d'un produit de nettoyage pour vitre non inflammable. (Modèles avec ADF uniquement)

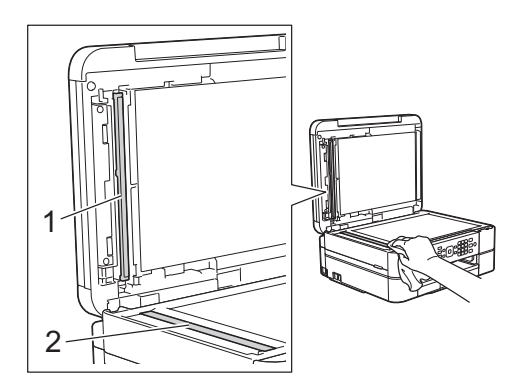

#### Information associée

- Dépannage des autres problèmes de fax
   > page 46
- Dépannage des autres problèmes d'impression ➤> page 50

## Vérifier la qualité d'impression

Si les couleurs et le texte sont trop pâles ou que des traînées apparaissent sur les impressions, ou encore s'il manque du texte sur les impressions, il se peut que les buses de la tête d'impression soient colmatées. Imprimez la page de contrôle de la qualité d'impression et contrôlez le motif de vérification des buses.

- Appuyez sur **Paramètres (Settings)**.
- Appuyez sur ▲ ou ▼ pour sélectionner l'élément suivant :
  - a. Sélectionnez [Encre/ Entretien]. Appuyez sur OK.
  - b. Sélectionnez [Impr. QualitéImp (Amél. Qualité impr)]. Appuyez sur OK.
  - c. Sélectionnez [Impr. QualitéImp
     (Amél. Qualité impr)] à
     nouveau. Appuyez sur OK.

# Appuyez sur Marche Couleur (Colour Start).

L'appareil imprime la page de contrôle de la qualité d'impression.

- Vérifiez la qualité des quatre blocs de couleur sur la page.
- 5 Un message à l'écran LCD vous demande si la qualité d'impression est

satisfaisante. Exécutez une des actions suivantes :

 Si toutes les lignes sont nettes et visibles, appuyez sur ▶ pour sélectionner [Non], puis appuyez sur OK.

Appuyez sur **Arrêt/Sortie (Stop/Exit)** pour terminer le contrôle de la qualité d'impression.

 S'il manque des lignes (voir Non satisfaisant ci-dessous), appuyez sur < pour sélectionner [Oui], puis appuyez sur OK.

#### Satisfaisant

|   |   |   |   |   |   | _ | _ | — | - |
|---|---|---|---|---|---|---|---|---|---|
|   |   | _ | — | — | - | _ | _ | — | - |
| - | - | _ | - | - | - | _ | _ | _ | - |
| - | - | _ | _ | — | - | - | _ | _ | — |
| - | - | _ | _ | _ | - | - | _ | - | - |
| — | - | - | _ | _ | — | - | _ | _ | — |
| - | - | - | _ | - | - | - | _ | _ | _ |
| _ | — | - | _ | _ | — | - | - | _ |   |
| - | - | - | _ | _ |   |   |   |   |   |

#### Non satisfaisant

|    |   |   |   | _ | _ | - | - | - |
|----|---|---|---|---|---|---|---|---|
|    |   | - | - | _ | _ | — | - |   |
|    |   | - | - | _ | _ |   | - | _ |
| _  | - | - | - | _ |   | — | - |   |
| Ξ. |   | - | - | = | _ | — | - |   |
| Ξ. |   | - | - | _ | _ |   | - |   |
| =  | _ |   | _ | _ | — |   | - |   |
| Ξ. |   | - | _ |   |   |   |   |   |

6 Un message à l'écran LCD vous invite à vérifier la qualité d'impression de chaque couleur. Appuyez sur ◄ ou sur ► pour sélectionner le motif (1–4) qui se rapproche le plus du résultat d'impression, puis appuyez sur OK.

Exécutez une des actions suivantes :

- Si un nettoyage de tête d'impression est nécessaire, appuyez sur OK pour démarrer la procédure de nettoyage.
- Si un nettoyage de tête d'impression n'est pas nécessaire, l'écran de maintenance s'affiche à nouveau sur l'écran LCD. Appuyez sur Arrêt/ Sortie (Stop/Exit) pour terminer le contrôle de la qualité d'impression.

8 Une fois la procédure de nettoyage terminée, un message à l'écran LCD vous demande si vous souhaitez vérifier à nouveau la qualité d'impression.

Appuyez sur 1 [Oui] pour démarrer le contrôle de la qualité d'impression, puis appuyez sur Marche Couleur (Colour Start).

L'appareil imprime à nouveau la page de contrôle de la qualité d'impression. Vérifiez à nouveau la qualité des quatre blocs de couleur sur la page.

Si, après le nettoyage de la tête d'impression, vous ne constatez aucune amélioration de l'impression, essayez de remplacer chaque couleur qui pose problème par une cartouche d'encre neuve de marque Brother. Essayez à nouveau de nettoyer la tête d'impression. Si la qualité d'impression ne s'est pas améliorée, appelez le service clientèle de Brother ou votre revendeur Brother local.

## **IMPORTANT**

Veillez à NE PAS toucher la tête d'impression. Le fait de toucher la tête d'impression risque de l'endommager définitivement et d'annuler sa garantie.

Lorsqu'une buse de la tête d'impression est colmatée, voici à quoi ressemble l'échantillon imprimé.

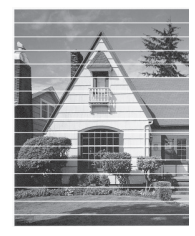

Après le nettoyage de la buse de la tête d'impression, les lignes horizontales ont disparu.

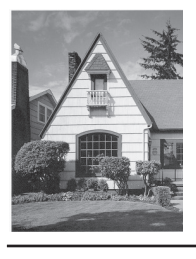

#### Information associée

 Dépannage des autres problèmes d'impression ➤> page 50

## Vérifier l'alignement de l'impression de votre appareil Brother

Si le texte imprimé est flou ou si les images deviennent ternes après le transport de l'appareil, réglez l'alignement de l'impression.

- Appuyez sur Paramètres (Settings).
- 2 Appuyez sur ▲ ou ▼ pour sélectionner l'élément suivant :
  - a. Sélectionnez [Encre/ Entretien]. Appuyez sur OK.
  - b. Sélectionnez [Impr. QualitéImp (Amél. Qualité impr)]. Appuyez sur OK.
  - c. Sélectionnez [Cadrage]. Appuyez sur OK.
- Appuyez sur **OK**.
- 4 Appuyez sur Marche Mono (Mono Start) ou sur Marche Couleur (Colour Start).

L'appareil commence à imprimer la page de contrôle de l'alignement.

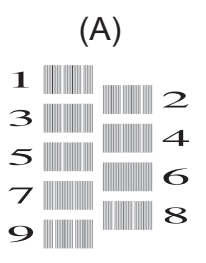

5

Pour le motif (A), appuyez sur ◀ ou sur ► pour sélectionner le numéro du test d'impression dont les bandes verticales sont les moins visibles (de 1 à 9), puis appuyez sur **OK**.

Dans l'exemple ci-dessus, le numéro 6 est la meilleure option.

Répétez cette étape pour les autres motifs.

Si l'impression n'est pas correctement alignée, le texte apparaît flou ou de travers, comme ceci.

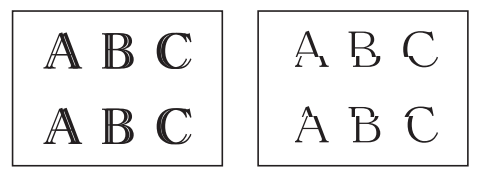

Lorsque l'alignement de l'impression est réglé correctement, le texte se présente comme sur l'illustration.

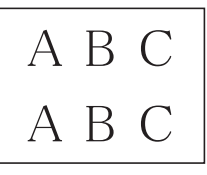

6

Appuyez sur Arrêt/Sortie (Stop/Exit).

#### Information associée

 Dépannage des autres problèmes d'impression ➤> page 50 Dépistage des pannes

Utilisez cette section pour résoudre les problèmes que vous pouvez rencontrer lorsque vous utilisez votre appareil Brother.

# Identification du problème

Même si l'appareil semble avoir un problème, vous serez en mesure de corriger vous-même la plupart des problèmes.

Veuillez d'abord vérifier les points suivants :

- Le cordon d'alimentation de l'appareil est branché correctement et l'appareil est sous tension.
- Tous les éléments de protection oranges de l'appareil ont été retirés.
- · Les cartouches d'encre sont correctement installées.
- · Le capot du scanner et le couvercle d'élimination de bourrage sont complètement fermés.
- · Le papier est correctement inséré dans le bac à papier.
- Les câbles d'interface sont reliés en toute sécurité à l'appareil et à l'ordinateur, ou la connexion sans fil est configurée à la fois sur l'appareil et sur l'ordinateur.
- (Modèles réseau) Le point d'accès (pour la connexion sans fil), le routeur ou le concentrateur est sous tension et son bouton de liaison clignote.
- Vérifiez l'écran LCD ou l'état de l'appareil dans Status Monitor sur votre ordinateur.

| Trouver l'erreur              | Trouver la solution                                                                                                    |
|-------------------------------|----------------------------------------------------------------------------------------------------|
| Utilisation de Status Monitor | <ul> <li>Une icône verte indique l'état d'attente normal.</li> <li>Image: Second second secon</li></ul> |
| Utilisation de l'écran LCD    | <ol> <li>Suivez les messages affichés à l'écran<br/>LCD.</li> <li>Voir les instructions dans le tableau<br/>Messages d'erreur et de maintenance ci-<br/>après.</li> <li>Si vous ne pouvez pas résoudre l'erreur,<br/>reportez-vous au <i>Guide utilisateur en</i><br/><i>ligne : Messages d'erreur et de</i><br/><i>maintenance</i> ou consultez la page FAQ<br/>sur le Brother Solutions Center à<br/>l'adresse<br/><u>http://support.brother.com</u></li> </ol>                                                                                                    |

# Messages d'erreur et d'entretien

Les messages d'erreur et d'entretien les plus fréquents sont indiqués dans le tableau. Pour des informations plus détaillées, lisez le *Guide utilisateur en ligne*.

Vous pouvez corriger la plupart des erreurs et procéder à l'entretien courant vous-même. Si vous avez besoin de conseils supplémentaires, consultez la page **FAQ et Diagnostic** de votre modèle sur le Brother Solutions Center à l'adresse <u>http://support.brother.com</u>.

| Message d'erreur                     | Action                                                                                                    |
|--------------------------------------|----------------------------------------------------------------------------------------------------|
| Absorb. encre<br>plein               | Le boîtier d'absorption d'encre ou le boîtier de rinçage doit être remplacé. Pour faire entretenir votre appareil, contactez le service clientèle Brother ou votre centre d'entretien local agréé par Brother.                                                                                    |
|                                      | Le nettoyage est effectué pour les raisons suivantes :                                                                                                    |
|                                      | <ol> <li>L'appareil procède à un nettoyage automatique après que vous<br/>avez débranché puis rebranché le cordon d'alimentation.</li> </ol>                                                                                                    |
|                                      | <ol> <li>Après l'élimination d'un bourrage papier, l'appareil effectue<br/>automatiquement un nettoyage avant d'imprimer la page reçue<br/>suivante.</li> </ol>                                                                                                    |
|                                      | <ol> <li>L'appareil effectue automatiquement un nettoyage au bout d'une<br/>période d'inactivité supérieure à 30 jours (utilisation peu fréquente).</li> </ol>                                                                                                    |
|                                      | <ol> <li>L'appareil effectue automatiquement un nettoyage lorsque des<br/>cartouches d'encre de la même couleur ont été remplacées 12 fois.</li> </ol>                                                                                                    |
| Absorb. quasi<br>plein               | Le boîtier d'absorption d'encre ou le boîtier de rinçage doit être remplacé prochainement. Contactez le service à la clientèle de Brother ou votre revendeur Brother local.                                                                                                    |
| Bac non détecté                      | Poussez lentement et entièrement le bac à papier dans l'appareil.                                                                                                    |
|                                      | Du papier ou un corps étranger empêche l'insertion correcte du bac à papier.                                                                                                    |
|                                      | Retirez le bac à papier de l'appareil, puis enlevez le papier coincé ou le corps étranger. Si vous ne trouvez pas le papier coincé ou que vous ne parvenez pas à le retirer <b>&gt;&gt;</b> <i>Information associée: Bourrage dans l'imprimante ou bourrage papier</i> à la fin de cette section. |
| Bac retiré                           | Ce message s'affiche si le réglage visant à confirmer le format et le type du papier est activé.                                                                                                    |
|                                      | Pour ne pas afficher ce message de confirmation, modifiez le réglage en Non.                                                                                                    |
|                                      | Information associée: Modification du réglage de contrôle du format de papier à la fin de cette section.                                                                                                    |
| Basse temp.<br>(Temp. trop<br>basse) | Augmentez la température de la pièce et laissez l'appareil chauffer.<br>Réessayez dès que l'appareil est à la température de la pièce.                                                                                                    |

| Message d'erreur                          | Action                                                                                                    |
|-------------------------------------------|----------------------------------------------------------------------------------------------------|
| Bourr. A Int./                            | Retirez le papier coincé.                                                                                                    |
| Avant (Bourr A<br>int/avant)              | >> Information associée: Bourrage dans l'imprimante ou bourrage papier à la fin de cette section.                                                                                   |
| Répétez bourrage<br>A (Rép bourrage<br>A) | Assurez-vous que le guide de longueur du papier est réglé sur le format de papier correct.                                                                                          |
| Bourrage B Avant                          | Retirez le papier coincé.                                                                                                    |
| (Bourrage B<br>avant)                     | >> Information associée: Bourrage dans l'imprimante ou bourrage papier à la fin de cette section.                                                                                   |
| Répétez bourrage<br>B (Rép bourrage<br>B) | Assurez-vous que le guide de longueur du papier est réglé sur le format de papier correct.                                                                                          |
| Bourrage C                                | Retirez le papier coincé.                                                                                                    |
| Arrière (Bourrage<br>C arrière)           | >> Information associée: Bourrage dans l'imprimante ou bourrage papier à la fin de cette section.                                                                                   |
|                                           | Assurez-vous que le guide de longueur du papier est réglé sur le format de papier correct.                                                                                          |
|                                           | Nettoyez les rouleaux d'entraînement du papier.                                                                                                    |
|                                           | Plus d'informations >> Guide utilisateur en ligne: Nettoyer les rouleaux d'entraînement du papier                                                                                   |
| Cart. encre<br>incorr.                    | Le numéro de modèle de la cartouche d'encre n'est pas compatible avec votre appareil.                                                                                               |
|                                           | Vérifiez que le numéro de modèle de la cartouche est compatible avec votre appareil.                                                                                                |
|                                           | >> Information associée: Caractéristiques des consommables à la fin de cette section.                                                                                               |
| Déconnecté                                | Réessayez d'envoyer ou de réceptionner le fax.                                                                                                    |
|                                           | Si les appels sont interrompus à plusieurs reprises et que vous utilisez<br>un système VoIP (Voice over IP), essayez de régler Compatibilité sur<br>Basique (VoIP).                 |
|                                           | >> Information associée: Interférences sur la ligne téléphonique/VoIP à la fin de cette section.                                                                                    |
| Détec encre impos                         | Remplacez la cartouche par une cartouche d'encre d'origine Brother.<br>Si le message d'erreur persiste, contactez le service clientèle Brother<br>ou votre revendeur Brother local. |

| Message d'erreur                | Action                                                                                                    |  |  |  |
|---------------------------------|----------------------------------------------------------------------------------------------------|--|--|--|
| Détection impos.                | Retirez la cartouche d'encre neuve et réinstallez-la lentement et fermement jusqu'à ce qu'elle se mette en place.                                                                                    |  |  |  |
|                                 | Plus d'informations >> Guide utilisateur en ligne: Remplacer les cartouches d'encre                                                                                                    |  |  |  |
|                                 | Retirez la cartouche d'encre usagée et installez-en une nouvelle.                                                                                                    |  |  |  |
|                                 | Remplacez la cartouche par une cartouche d'encre d'origine Brother.<br>Si le message d'erreur persiste, contactez le service clientèle Brother<br>ou votre revendeur Brother local.                  |  |  |  |
|                                 | Tournez lentement la cartouche d'encre, de façon à ce que le port de fourniture d'encre soit tourné vers le bas, puis réinstallez la cartouche.                                                      |  |  |  |
|                                 | Vérifiez le numéro de modèle des cartouches d'encre et installez des cartouches correctes.                                                                                                    |  |  |  |
|                                 | >> Information associée: Caractéristiques des consommables à la fin de cette section.                                                                                                    |  |  |  |
| Données mém.<br>(Données rest.) | Appuyez sur <b>Arrêt/Sortie (Stop/Exit)</b> . L'appareil annule la tâche et l'efface de la mémoire. Essayez d'imprimer de nouveau.                                                                   |  |  |  |
| Format incorrect                | <ol> <li>Assurez-vous que le format de papier choisi sur l'écran de<br/>l'appareil correspond bien au format du papier dans le bac.</li> </ol>                                                       |  |  |  |
|                                 | Information associée: Modification du format et du type de<br>papier à la fin de cette section.                                                                                                    |  |  |  |
|                                 | <ol> <li>Vérifiez que vous avez chargé le papier dans la position Portrait,<br/>en réglant les guides-papier sur les indicateurs correspondant au<br/>format de papier que vous utilisez.</li> </ol> |  |  |  |
|                                 | <ol> <li>Après avoir vérifié le format et la position du papier, suivez les<br/>instructions affichées à l'écran.</li> </ol>                                                                         |  |  |  |
|                                 | Si vous imprimez depuis un ordinateur, vérifiez que le format de papier<br>choisi dans le pilote d'imprimante correspond au format du papier<br>présent dans le bac.                                 |  |  |  |
|                                 | Plus d'informations >> Guide utilisateur en ligne: Paramètres d'impression (Windows <sup>®</sup> ) ou Options d'impression (Macintosh)                                                               |  |  |  |
| Haute temp.                     | Ventilez la pièce puis laissez l'appareil refroidir jusqu'à la température ambiante. Réessayez lorsque l'appareil a refroidi.                                                                        |  |  |  |

| Message d'erreur                    | Action                                                                                                    |
|-------------------------------------|----------------------------------------------------------------------------------------------------|
| Impr. mono uniq.<br>Remplacer encre | Une ou plusieurs des cartouches d'encre couleur ont atteint la fin de leur durée de vie.                                                                               |
| (Remplacez encre)                   | Remplacez les cartouches d'encre.                                                                                                    |
|                                     | Plus d'informations >> Guide utilisateur en ligne: Remplacer les cartouches d'encre                                                                                    |
|                                     | L'appareil arrête toutes les opérations d'impression et est inutilisable jusqu'à ce que vous installiez une nouvelle cartouche d'encre dans les situations suivantes : |
|                                     | <ul> <li>Si vous débranchez l'appareil ou si vous retirez la cartouche<br/>d'encre.</li> </ul>                                                                         |
|                                     | <ul> <li>(Windows<sup>®</sup>) Si vous sélectionnez Papier à séchage lent dans<br/>l'onglet Elémentaire du pilote d'imprimante.</li> </ul>                             |
|                                     | (Macintosh) Si vous sélectionnez <b>Papier à séchage lent</b> dans la liste déroulante <b>Paramètres d'impression</b> du pilote d'imprimante.                          |
| Impress. imposs.<br>Remplacer encre | Une ou plusieurs des cartouches d'encre ont atteint la fin de leur durée de vie.                                                                                       |
| (Remplacez encre)                   | Remplacez les cartouches d'encre.                                                                                                    |
|                                     | Plus d'informations >> Guide utilisateur en ligne: Remplacer les cartouches d'encre                                                                                    |
|                                     | <ul> <li>Vous pouvez continuer à numériser même si le niveau d'encre<br/>est faible ou que l'encre doit être remplacée.</li> </ul>                                     |
| Mauvaise coul<br>encre              | Vérifiez quelles cartouches d'encre ne sont pas à l'emplacement correspondant à leur couleur et mettez-les à l'emplacement correct.                                    |
| Mémoire fax                         | Effectuez l'une des actions suivantes :                                                                                                    |
| saturée                             | <ul> <li>Effacez les données de la mémoire. Pour libérer de la mémoire<br/>supplémentaire, vous pouvez désactiver la fonction de réception en<br/>mémoire.</li> </ul>  |
|                                     | Plus d'informations >> Guide utilisateur en ligne: Désactiver la réception en mémoire                                                                                  |
|                                     | Imprimez les fax en mémoire.                                                                                                    |
|                                     | Plus d'informations >> Guide utilisateur en ligne: Imprimer un fax<br>enregistré dans la mémoire de l'appareil                                                         |

| Message d'erreur                     | Action                                                                                                    |
|--------------------------------------|----------------------------------------------------------------------------------------------------|
| Mémoire saturée                      | Si une opération d'envoi de fax ou de copie est en cours :                                                                                                    |
|                                      | <ul> <li>Appuyez sur Arrêt/Sortie (Stop/Exit) et attendez la fin des autres<br/>opérations en cours, puis réessayez.</li> </ul>                                                                                                    |
|                                      | • Appuyez sur Marche Mono (Mono Start) ou sur Marche Couleur<br>(Colour Start) pour sélectionner Env.maint. et envoyer les<br>pages que vous avez numérisées jusqu'à présent.                                                                                                    |
|                                      | • Appuyez sur Marche Mono (Mono Start) ou sur Marche Couleur<br>(Colour Start) pour sélectionner Impress. part. (Impress<br>part) et copier les pages que vous avez numérisées jusqu'à<br>présent.                                                                                                    |
|                                      | <ul> <li>Effacez les données en mémoire. Pour libérer de la mémoire<br/>supplémentaire, vous pouvez désactiver la fonction de réception en<br/>mémoire.</li> </ul>                                                                                                    |
|                                      | Plus d'informations >> Guide utilisateur en ligne: Désactiver la réception en mémoire                                                                                                    |
|                                      | Imprimez les fax en mémoire.                                                                                                    |
|                                      | Plus d'informations >> Guide utilisateur en ligne: Imprimer un fax enregistré dans la mémoire de l'appareil                                                                                                    |
| Nettoy. Imposs.<br>XX (Nettoy.       | Un corps étranger, tel qu'un trombone ou du papier déchiré, s'est logé dans l'appareil.                                                                                                    |
| imposs. XX)<br>Initial. Imposs.      | Ouvrez le capot du scanner et enlevez tout corps étranger et tout morceau de papier de l'intérieur de l'appareil.                                                                                                    |
| XX (Initial.                         | Si le message d'erreur persiste :                                                                                                    |
| Impress.imposs.<br>XX                | <ul> <li>Transférez vos fax vers un autre télécopieur ou vers votre<br/>ordinateur avant de déconnecter l'appareil. Vous éviterez ainsi de<br/>perdre des messages importants. Ensuite, débranchez l'appareil de<br/>la prise d'alimentation pendant quelques minutes puis rebranchez-<br/>le.</li> </ul> |
|                                      | Plus d'informations >> Guide utilisateur en ligne: Transférer vos<br>télécopies ou votre journal des fax                                                                                                    |
| Niveau encre bas<br>(Niv. encre bas) | Une ou plusieurs des cartouches d'encre ont pratiquement atteint la fin de leur durée de vie.                                                                                                    |
|                                      | Commandez une cartouche d'encre neuve. Vous pouvez continuer<br>l'impression jusqu'à ce que l'écran LCD affiche Impress. imposs.                                                                                                    |
|                                      | Plus d'informations >> Guide utilisateur en ligne: Remplacer les cartouches d'encre                                                                                                    |
|                                      | <ul> <li>Vous pouvez continuer à numériser même si le niveau d'encre<br/>est faible ou que l'encre doit être remplacée.</li> </ul>                                                                                                    |
| Non assigné                          | Vous avez tenté d'accéder à un numéro abrégé qui n'était pas<br>enregistré sur l'appareil.                                                                                                    |
|                                      | Configurez le numéro abrégé.                                                                                                    |

| Message d'erreur                             | Action                                                                                                    |
|----------------------------------------------|----------------------------------------------------------------------------------------------------|
| Numér. Imposs. XX<br>(Scan impossible<br>XX) | <ul> <li>Transférez vos fax vers un autre télécopieur ou vers votre<br/>ordinateur avant de déconnecter l'appareil. Vous éviterez ainsi de<br/>perdre des messages importants. Ensuite, débranchez l'appareil de<br/>la prise d'alimentation pendant quelques minutes puis rebranchez-<br/>le.</li> </ul> |
|                                              | Plus d'informations >> Guide utilisateur en ligne: Transférer vos<br>télécopies ou votre journal des fax                                                                                                    |
| Pas de cartouche                             | Retirez la cartouche d'encre neuve et réinstallez-la lentement et fermement jusqu'à ce qu'elle se mette en place.                                                                                                    |
|                                              | Plus d'informations >> Guide utilisateur en ligne: Remplacer les cartouches d'encre                                                                                                    |
| Pas ID appelant                              | Il n'y a pas d'historique des appels entrants. Vous n'avez pas reçu<br>d'appels ou vous n'êtes pas abonné au service d'identification de<br>l'appelant de votre compagnie de téléphone.                                                                                                    |
|                                              | Si vous voulez utiliser la fonction d'identification de l'appelant, contactez votre compagnie de téléphone.                                                                                                    |
|                                              | Plus d'informations >> Guide utilisateur en ligne: Identification de l'appelant                                                                                                    |
| Tjrs pas de                                  | Nettoyez les rouleaux d'entraînement du papier.                                                                                                    |
| papier                                       | Plus d'informations >> Guide utilisateur en ligne: Nettoyer les rouleaux d'entraînement du papier                                                                                                    |
| Vérif. document                              | Le document n'a pas été inséré ou entraîné correctement ou le document numérisé à partir du chargeur automatique de documents était trop long.                                                                                                    |
|                                              | >> Information associée: Bourrages de documents à la fin de cette section.                                                                                                    |
| Vérifier papier                              | Effectuez l'une des actions suivantes :                                                                                                    |
| (Vérifiez papier)                            | <ul> <li>Remplissez le bac à papier, puis appuyez sur Marche Mono (Mono<br/>Start) ou sur Marche Couleur (Colour Start).</li> </ul>                                                                                                    |
|                                              | <ul> <li>Retirez et rechargez le papier, puis appuyez sur Marche Mono<br/>(Mono Start) ou sur Marche Couleur (Colour Start).</li> </ul>                                                                                                    |
|                                              | Le couvercle d'élimination du bourrage n'est pas refermé correctement.                                                                                                    |

### Information associée

- Modification du réglage de contrôle du format de papier >> page 9
- Modification du format et du type de papier >> page 9
- Interférences sur la ligne téléphonique/VoIP ➤> page 20
- Bourrages de documents ➤> page 52
- Bourrage dans l'imprimante ou bourrage papier ➤> page 53
- Caractéristiques des consommables **>>** page 62

### Transférer vos télécopies ou votre journal des fax

Si l'écran LCD affiche :

- [Nettoy. Imposs. XX (Nettoy. imposs. XX)]
- [Initial. Imposs. XX (Initial. imposs. XX)]
- [Impress.imposs. XX]
- [Numér. Imposs. XX (Scan impossible XX)]

Nous recommandons de transférer vos télécopies vers un autre télécopieur ou vers votre ordinateur.

Vous pouvez également transférer le journal des fax pour vérifier si certaines télécopies méritent d'être transférées.

Plus d'informations >> Guide utilisateur en ligne: Transférer vos télécopies ou votre journal des fax

# Dépistage des pannes pour la configuration du réseau sans fil

## Codes d'erreur du rapport sur le réseau local sans fil

Si le rapport sur le réseau local sans fil indique un échec de la connexion, vérifiez le code d'erreur sur le rapport imprimé et reportez-vous aux instructions correspondantes dans le tableau suivant :

| Code d'erreur | Problème et solutions recommandées                                                                                                    |
|---------------|----------------------------------------------------------------------------------------------------|
| TS-01         | La configuration sans fil n'est pas activée, activez la configuration sans fil.                                                                                                    |
| TS-02         | Le point d'accès/routeur sans fil ne peut pas être détecté.                                                                                                    |
|               | 1. Vérifiez les deux points suivants :                                                                                                    |
|               | <ul> <li>Débranchez l'alimentation de votre point d'accès/routeur sans fil,<br/>attendez 10 secondes, puis rebranchez-la.</li> </ul>                                                                                                    |
|               | <ul> <li>Si votre point d'accès/routeur WLAN utilise le filtrage d'adresse MAC,<br/>vérifiez que l'adresse MAC de l'appareil Brother est autorisée dans le<br/>filtre.</li> </ul>                                                        |
|               | <ol> <li>Si vous avez entré manuellement les informations relatives au SSID et à la<br/>sécurité (SSID/méthode d'authentification/méthode de cryptage/clé de<br/>réseau), il se peut que les informations soient incorrectes.</li> </ol> |
|               | Revérifiez les informations relatives au SSID et à la sécurité et entrez à nouveau les informations correctes si nécessaire.                                                                                                    |
| TS-04         | Les méthodes d'authentification/de cryptage utilisées par le point d'accès/<br>routeur sans fil sélectionné ne sont pas pris en charge par votre appareil.                                                                               |
|               | Pour le mode Infrastructure, modifiez les méthodes d'authentification et de cryptage du point d'accès/routeur sans fil. Votre appareil prend en charge les méthodes d'authentification suivantes :                                       |
|               | WPA-Personal                                                                                                    |
|               | TKIP ou AES                                                                                                    |
|               | WPA2-Personal                                                                                                    |
|               | AES                                                                                                    |
|               | • Ouvert                                                                                                    |
|               | WEP ou Aucun (sans cryptage)                                                                                                    |
|               | Clé partagée                                                                                                    |
|               | WEP                                                                                                    |
|               | Si votre problème n'est pas résolu, il se peut que le SSID ou les paramètres réseau saisis soient incorrects. Vérifiez les paramètres du réseau sans fil.                                                                                |
|               | Pour le mode Ad-Hoc, modifiez les méthodes d'authentification et de cryptage de votre ordinateur pour la configuration sans fil. Votre appareil prend uniquement en charge l'authentification Ouvert, avec cryptage WEP en option.       |

| Code d'erreur | Problème et solutions recommandées                                                                                                    |
|---------------|----------------------------------------------------------------------------------------------------|
| TS-05         | Les informations de sécurité (SSID/Clé de réseau) ne sont pas correctes.                                                                                                    |
|               | Vérifiez le SSID et la clé de réseau. Si votre routeur utilise le cryptage WEP,<br>entrez la clé utilisée comme première clé WEP. Votre appareil Brother ne<br>prend en charge que la première clé WEP.                                                                                                    |
| TS-06         | Les informations de sécurité sans fil (Méthode d'authentification/Méthode de cryptage/Clé de réseau) ne sont pas correctes.                                                                                                    |
|               | Vérifiez les informations de sécurité sans fil (Méthode d'authentification/<br>Méthode de cryptage/Clé de réseau) indiquées dans TS-04. Si votre routeur<br>utilise le cryptage WEP, entrez la clé utilisée comme première clé WEP. Votre<br>appareil Brother ne prend en charge que la première clé WEP.     |
| TS-07         | L'appareil ne peut pas détecter un point d'accès/routeur sans fil sur lequel WPS ou AOSS <sup>™</sup> est activé.                                                                                                    |
|               | Pour configurer les paramètres sans fil à l'aide de WPS ou AOSS <sup>™</sup> , vous devez utiliser à la fois votre appareil et le point d'accès/routeur sans fil. Vérifiez que votre point d'accès/routeur sans fil prend en charge WPS ou AOSS <sup>™</sup> puis réessayez.                                  |
|               | Si vous ne savez pas comment utiliser votre point d'accès/routeur sans fil à l'aide de WPS ou AOSS <sup>™</sup> , reportez-vous à la documentation fournie avec votre point d'accès/routeur sans fil, ou adressez-vous au fabricant de votre point d'accès/routeur sans fil ou à votre administrateur réseau. |
| TS-08         | Au moins deux points d'accès sans fil actifs disposant de WPS ou AOSS <sup>™</sup> ont été détectés.                                                                                                    |
|               | <ul> <li>Vérifiez que la méthode WPS ou AOSS<sup>™</sup> est active sur un seul point<br/>d'accès/routeur sans fil dans la portée, puis réessayez.</li> </ul>                                                                                                    |
|               | <ul> <li>Essayez de démarrer à nouveau après quelques minutes pour éviter les<br/>interférences d'autres points d'accès.</li> </ul>                                                                                                    |

# Problèmes avec le télécopieur et le téléphone

Si vous ne pouvez pas envoyer ou recevoir un fax, vérifiez les points suivants :

1 Connectez une extrémité du cordon téléphonique à la zone étiquetée « LINE », puis connectez l'autre extrémité du cordon téléphonique directement à une prise téléphonique murale.

Si vous pouvez envoyer et recevoir des fax lorsque la ligne de téléphone est directement connectée au télécopieur, il se peut que le problème soit sans rapport avec l'appareil. En cas de problèmes de connexion, veuillez contacter votre fournisseur de services téléphoniques.

2 Vérifiez le mode de réception.

>> Information associée:

- Modes de réception
- · Choisir le mode de réception adapté

3 Essayez de modifier les paramètres de compatibilité.

Vous pourrez peut-être envoyer et recevoir des fax en diminuant la vitesse de connexion.

Plus d'informations >> Information associée: Interférences sur la ligne téléphonique/VoIP

Si le problème n'est toujours pas résolu, mettez l'appareil hors tension, puis à nouveau sous tension.

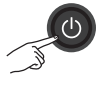

#### Information associée

- Interférences sur la ligne téléphonique/VoIP >> page 20
- Modes de réception ➤➤ page 21
- Choisir le mode de réception correct ➤> page 22

## Dépannage des autres problèmes de fax

| Problèmes                                                                                          | Suggestions                                                                                                    |  |  |  |  |
|----------------------------------------------------------------------------------------------------|----------------------------------------------------------------------------------------------------|--|--|--|--|
| Impossible d'envoyer<br>un fax.                                                                    | Vérifiez tous les branchements téléphoniques. Vérifiez que le cordon<br>téléphonique est branché sur la prise téléphonique murale et la prise<br>LINE de l'appareil. Si vous êtes abonné à des services DSLou des<br>services VoIP, contactez votre fournisseur de services pour obtenir des<br>instructions de connexion. |  |  |  |  |
|                                                                                                    | Imprimez le rapport de vérification de l'envoi et recherchez l'erreur.                                                                                                    |  |  |  |  |
|                                                                                                    | Demandez à votre interlocuteur de s'assurer que l'appareil de réception contient du papier.                                                                                                    |  |  |  |  |
| Impossible de réceptionner un fax.                                                                 | Si vous utilisez un répondeur téléphonique (mode Répondeur externe)<br>sur la même ligne que l'appareil Brother, assurez-vous que votre<br>répondeur est correctement configuré.                                                                                                    |  |  |  |  |
|                                                                                                    | 1. Connectez le répondeur externe comme montré dans l'illustration.                                                                                                    |  |  |  |  |
|                                                                                                    | Plus d'informations >> Guide utilisateur en ligne: Répondeur externe (répondeur téléphonique)                                                                                                    |  |  |  |  |
|                                                                                                    | <ol> <li>Réglez votre répondeur de manière à ce qu'il réponde dans un<br/>délai d'une ou de deux sonneries.</li> </ol>                                                                                                    |  |  |  |  |
|                                                                                                    | 3. Enregistrez le message sortant sur votre répondeur.                                                                                                    |  |  |  |  |
|                                                                                                    | <ul> <li>Enregistrez un silence de cinq secondes au début de votre<br/>message sortant.</li> </ul>                                                                                                    |  |  |  |  |
|                                                                                                    | Limitez la durée de votre annonce à 20 secondes.                                                                                                    |  |  |  |  |
|                                                                                                    | <ul> <li>Terminez votre message sortant avec votre Code d'activation à<br/>distance pour les personnes qui envoient des fax manuels. Par<br/>exemple : « Après le bip, laissez un message ou appuyez sur<br/>*51 et Départ pour envoyer un fax ».</li> </ul>                                                               |  |  |  |  |
|                                                                                                    | 4. Réglez votre répondeur de manière à ce qu'il réponde aux appels.                                                                                                    |  |  |  |  |
|                                                                                                    | <ol> <li>Réglez le mode de réception de votre appareil Brother sur<br/>Répondeur externe.</li> </ol>                                                                                                    |  |  |  |  |
|                                                                                                    | Information associée: Choisir le mode de réception adapté à la fin de cette section.                                                                                                    |  |  |  |  |
|                                                                                                    | Assurez-vous que la fonction Détection fax de votre appareil Brother<br>est activée. Détection fax est une fonction qui permet de recevoir un<br>fax même si vous avez répondu à l'appel sur un téléphone externe ou<br>depuis un poste.                                                                                   |  |  |  |  |
| Les marges gauche et<br>droite sont tronquées<br>ou une seule page<br>s'imprime sur deux<br>pages. | Désactivez la fonction de réduction automatique.                                                                                                    |  |  |  |  |
| La composition ne                                                                                  | Vérifiez tous les branchements téléphoniques.                                                                                                    |  |  |  |  |
| donne aucun résultat.<br>(aucune tonalité)                                                         | Modifiez le réglage Tonalité/Impulsion. (Uniquement disponible pour certains pays)                                                                                                    |  |  |  |  |

| Problèmes                                         | Suggestions                                                                                                    |
|---------------------------------------------------|----------------------------------------------------------------------------------------------------|
| Qualité d'envoi<br>médiocre.                      | Essayez de changer la résolution en choisissant Fin ou Super fin.                                                                                                    |
|                                                   | Faites une copie pour vérifier le fonctionnement du scanner de votre appareil. Si la qualité de la copie est médiocre, nettoyez le scanner.                                               |
|                                                   | >> Information associée: Nettoyer le scanner à la fin de cette section.                                                                                                    |
| Des lignes verticales<br>sont visibles à l'envoi. | La présence de lignes verticales noires sur les fax que vous envoyez<br>est généralement due à des saletés ou du liquide correcteur sur la<br>bande de verre. Nettoyez la bande de verre. |
|                                                   | >> Information associée: Nettoyer le scanner à la fin de cette section.                                                                                                    |

### Information associée

- Choisir le mode de réception correct >> page 22
- Nettoyer le scanner >> page 31

# Problèmes d'impression ou de numérisation

## IMPORTANT

L'utilisation de consommables d'une marque autre que Brother peut affecter la qualité d'impression, le fonctionnement du matériel et la fiabilité de l'appareil.

#### Si vous ne pouvez pas imprimer ou numériser un document, vérifiez les points suivants :

- Tous les éléments de protection de l'appareil ont été retirés.
- **9** Les câbles d'interface sont correctement branchés sur l'appareil et l'ordinateur.
- 2 Le pilote de l'imprimante ou du scanner a été installé correctement.
- (Problème de numérisation uniquement)

Vérifiez que l'appareil a une adresse IP disponible. (Windows®)

a. Effectuez l'une des actions suivantes :

(Windows<sup>®</sup> XP, Windows Vista<sup>®</sup> et Windows<sup>®</sup> 7)

Cliquez sur 🚱 (Démarrer) > Tous les programmes > Brother > Brother Utilities.

Cliquez sur la liste déroulante et sélectionnez le nom de votre modèle (si ce n'est pas déjà fait). Cliquez sur **Numériser** dans la barre de navigation de gauche, puis cliquez sur **Scanneurs et appareils photo**.

(Windows<sup>®</sup> 8)

Cliquez sur **Brother Utilities**), puis cliquez sur la liste déroulante et sélectionnez le nom de votre modèle (si ce n'est pas déjà fait). Cliquez sur **Numériser** dans la barre de navigation de gauche, puis cliquez sur **Scanneurs et appareils photo**.

b. Effectuez l'une des actions suivantes :

(Windows<sup>®</sup> XP)

Cliquez avec le bouton droit sur un scanner et sélectionnez **Propriétés**. La boîte de dialogue des propriétés du scanner réseau s'affiche.

(Windows Vista<sup>®</sup>, Windows<sup>®</sup> 7 et Windows<sup>®</sup> 8)

Cliquez sur le bouton **Propriétés**.

c. Cliquez sur l'onglet Configuration réseau pour vérifier l'adresse IP de l'appareil.

# Essayez d'imprimer avec votre appareil. Si le problème persiste, désinstallez le pilote d'imprimante, puis réinstallez-le.

**5** Si le problème n'est toujours pas résolu après l'application des solutions ci-dessus, effectuez l'une des actions suivantes :

Pour une connexion d'interface USB

- Remplacez le câble USB par un nouveau câble.
- Utilisez un port USB différent.

Pour une connexion réseau sans fil

- Vérifiez l'état sans fil de votre appareil sur l'écran LCD.
  - Le paramètre de connexion sans fil est désactivé. Activez la connexion WLAN et configurez la connexion réseau sans fil.
  - 1

Le point d'accès sans fil ne peut pas être détecté. Configurez à nouveau la connexion réseau sans fil.

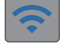

ļ

Le réseau sans fil est connecté. Un indicateur à trois niveaux sur l'écran LCD affiche la force actuelle du signal sans fil.

Vous pouvez configurer les paramètres sans fil en appuyant sur 💐 sur le panneau de commande.

#### Si vous ne pouvez pas imprimer sur les deux côtés du papier, vérifiez les points suivants :

6 Modifiez le paramètre de format du papier dans le pilote d'impression sur le format A4.

## Dépannage des autres problèmes d'impression

| Problèmes                                                                        | Suggestions                                                                                                    |
|----------------------------------------------------------------------------------|----------------------------------------------------------------------------------------------------|
| Qualité d'impression<br>médiocre                                                 | Vérifiez la qualité d'impression.                                                                                                    |
|                                                                                  | >> Information associée: Vérifier la qualité d'impression à la fin de cette section.                                                                                                    |
|                                                                                  | Assurez-vous que le paramètre Type de support dans le pilote<br>d'imprimante du paramètre Type papier du menu de l'appareil<br>concorde avec le type de papier que vous utilisez.                                                                                                    |
|                                                                                  | Plus d'informations >> Guide utilisateur en ligne: Paramètres<br>d'impression (Windows <sup>®</sup> ) ou Options d'impression (Macintosh)                                                                                                    |
| Des lignes blanches                                                              | Vérifiez la qualité d'impression.                                                                                                    |
| horizontales<br>apparaissent dans le<br>texte ou les<br>graphiques.              | Information associée: Vérifier la qualité d'impression à la fin de cette section.                                                                                                    |
| L'appareil imprime des                                                           | Vérifiez la qualité d'impression.                                                                                                    |
| pages vierges.                                                                   | >> Information associée: Vérifier la qualité d'impression à la fin de cette section.                                                                                                    |
| Les caractères et les<br>lignes sont flous.                                      | Vérifiez l'alignement de l'impression.                                                                                                    |
|                                                                                  | >> Information associée: Vérifier l'alignement de l'impression de votre appareil Brother à la fin de cette section.                                                                                                    |
| L'impression semble<br>sale ou l'encre semble<br>couler.                         | Si vous utilisez du papier photo, veillez à ce que le côté brillant du<br>papier photo soit orienté face vers le bas dans le bac et vérifiez que<br>vous avez réglé le type de papier correct. Si vous imprimez une photo<br>à partir de votre ordinateur, réglez le paramètre Type de support dans<br>le pilote d'imprimante. |
| Le papier photo n'est<br>pas entraîné<br>correctement.                           | Lorsque vous imprimez sur du papier photo Brother, chargez une feuille supplémentaire du même papier photo dans le bac à papier.<br>Une feuille supplémentaire a été incluse dans le paquet de papier à cet effet.                                                                                                    |
| Des lignes noires ou<br>des stries verticales<br>apparaissent sur les<br>copies. | Les lignes noires verticales sur les copies sont habituellement<br>provoquées par la présence de saletés ou de liquide correcteur sur la<br>bande de verre. Nettoyez la bande de verre, la vitre du scanner ainsi<br>que la barre blanche et le plastique blanc au-dessus.                                                     |
|                                                                                  | >> Information associée: Nettoyer le scanner à la fin de cette section.                                                                                                    |
|                                                                                  | Vérifiez que les saletés ont été éliminées.                                                                                                    |
| Des marques ou des<br>taches noires<br>apparaissent sur les<br>copies.           | Les marques ou les taches noires qui apparaissent sur les copies sont<br>généralement causées par la présence de saleté ou de fluide de<br>correction sur la vitre du scanner. Nettoyez la vitre du scanner et la<br>bande de plastique blanche au-dessus de celle-ci.                                                         |
|                                                                                  | >> Information associée: Nettoyer le scanner à la fin de cette section.                                                                                                    |
|                                                                                  | Vérifiez que les saletés ont été éliminées.                                                                                                    |

### Information associée

- Nettoyer le scanner >> page 31
- Vérifier la qualité d'impression ➤> page 31
- Vérifier l'alignement de l'impression de votre appareil Brother >> page 33

# Bourrages de documents et bourrages papier

## Bourrages de documents

#### Information associée

Messages d'erreur et d'entretien ➤> page 36

#### Document coincé dans le haut du chargeur automatique de documents

- 1 Retirez du chargeur automatique de documents tout papier qui n'est pas coincé.
- 2 Ouvrez le capot du chargeur.
- **3** Retirez le document coincé en le tirant vers le haut.

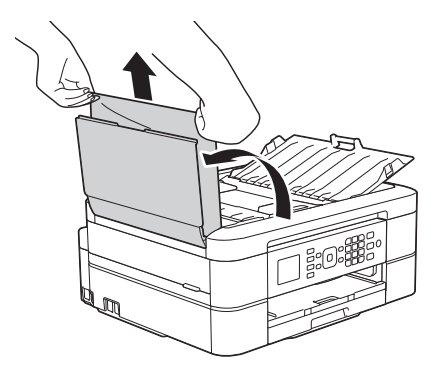

- Fermez le capot du chargeur.
- 5 Appuyez sur Arrêt/Sortie (Stop/Exit).

## **IMPORTANT**

Δ

Pour éviter les bourrages ultérieurs de documents, fermez correctement le couvercle du chargeur automatique de documents en poussant dessus au centre.

#### Document coincé à l'intérieur du chargeur automatique de documents

- 1 Retirez du chargeur automatique de documents tout papier qui n'est pas coincé.
- **2** Soulevez le capot document.
- **3** Retirez le document coincé en le tirant vers la gauche.

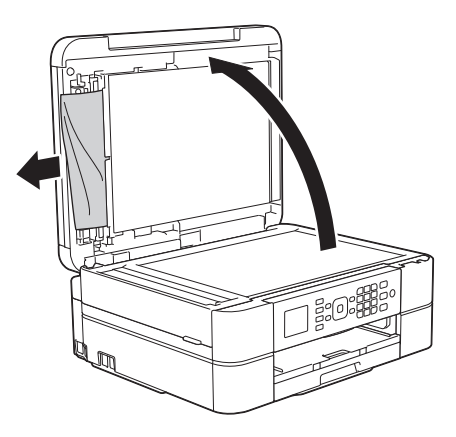

- Fermez le capot document.
- 5 Appuyez sur Arrêt/Sortie (Stop/Exit).

#### Retirer les morceaux de papier coincés dans le chargeur automatique de documents

- Soulevez le capot document.
- 2 Insérez un morceau de papier rigide comme du papier cartonné dans le chargeur automatique de documents

pour dégager d'éventuels petits bouts de papier.

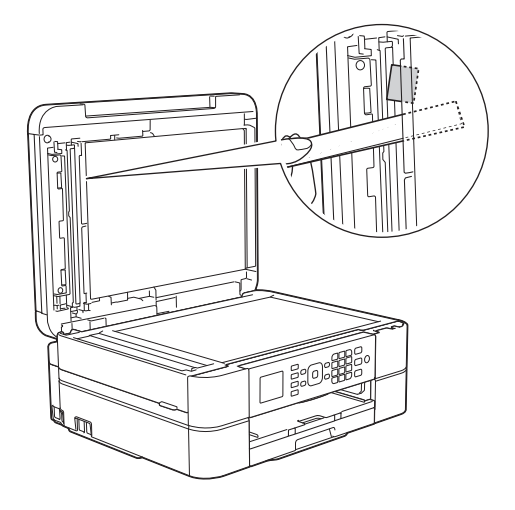

- 3 Fermez le capot document.
- Appuyez sur Arrêt/Sortie (Stop/Exit).

# Bourrage dans l'imprimante ou bourrage papier

Localisez et retirez le papier coincé.

#### Information associée

Messages d'erreur et d'entretien ➤> page 36

#### Le papier est coincé à l'intérieur et à l'avant de l'appareil (bourrage A intérieur/avant)

Sile message [Bourr. A Int./Avant (Bourr A int/avant)] OU [Répétez bourrage A (Rép bourrage A)] s'affiche sur l'écran LCD, procédez comme suit:

1 Débranchez l'appareil de la prise de courant.

## **IMPORTANT**

#### (MFC-J480DW)

Avant de débrancher l'appareil de la source d'alimentation, vous pouvez transférer les fax mémorisés sur votre ordinateur ou un autre télécopieur afin de ne pas perdre des messages importants.

Plus d'informations >> Guide utilisateur en ligne: Transférer vos télécopies ou votre journal des fax

2 Retirez complètement le bac à papier (1) de l'appareil.

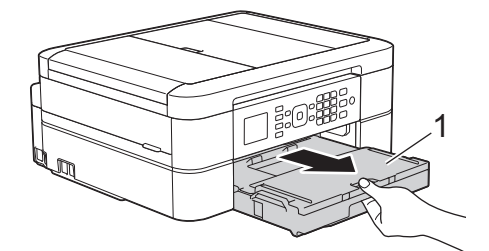

3 Tirez les deux leviers verts à l'intérieur de l'appareil afin de dégager le papier coincé.

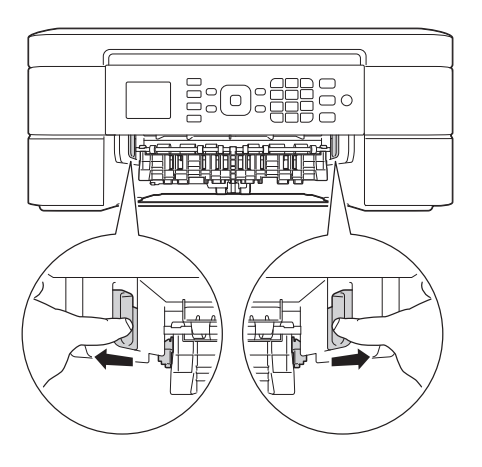

4 Placez les deux mains sous les languettes de plastique des deux côtés de l'appareil pour soulever le capot du scanner (1) et le mettre en position ouverte.

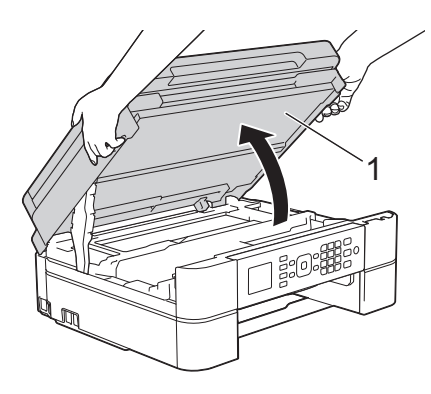

5 Retirez lentement le papier coincé (1) de l'appareil.

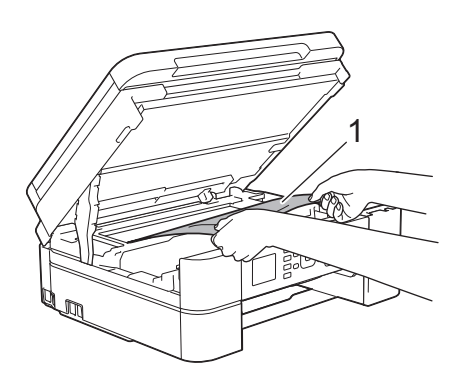

6 Si le message [Répétez bourrage A (Rép bourrage A)] s'affiche sur l'écran LCD, déplacez la tête d'impression (si nécessaire) pour retirer tout papier restant dans cette zone. Assurez-vous qu'il ne reste plus de morceaux de papier coincés dans les coins de l'appareil (1) et (2).

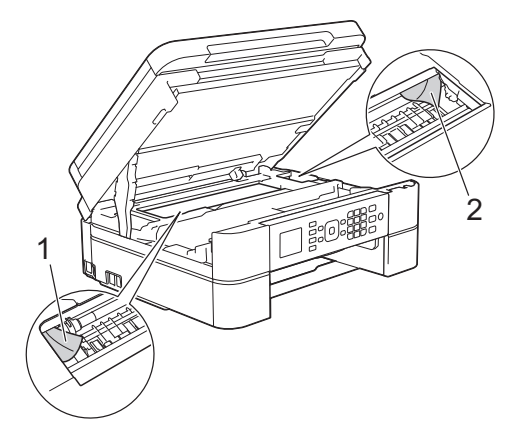

## **IMPORTANT**

• Ne touchez PAS la bande de l'encodeur, à savoir une fine bande de plastique qui s'étend sur toute la largeur de l'appareil (1). Cela pourrait endommager l'appareil.

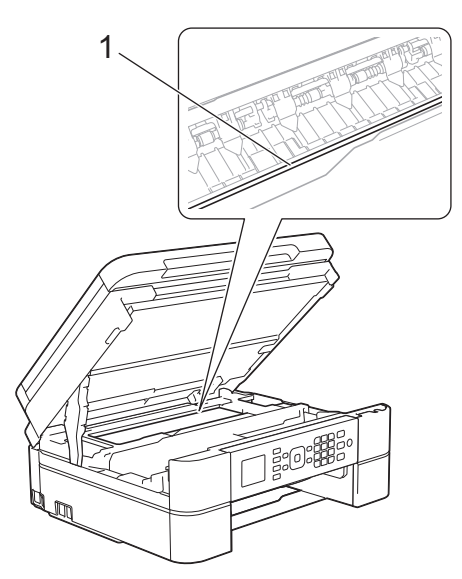

 Si la tête d'impression s'est arrêtée dans le coin droit, comme sur l'illustration (2), vous ne pourrez pas la déplacer. Refermez le capot du scanner puis reconnectez le cordon d'alimentation. Ouvrez à nouveau le capot du scanner, puis maintenez **Arrêt/ Sortie (Stop/Exit)** enfoncé jusqu'à ce que la tête d'impression se déplace vers le centre. Débranchez ensuite l'appareil de la source d'alimentation, puis retirez le papier.

 Si le papier est coincé sous la tête d'impression, débranchez l'appareil de la source d'alimentation, puis déplacez la tête d'impression pour retirer le papier.

Tenez les parties concaves avec les repères en triangle montrés sur l'illustration (3) pour déplacer la tête d'impression.

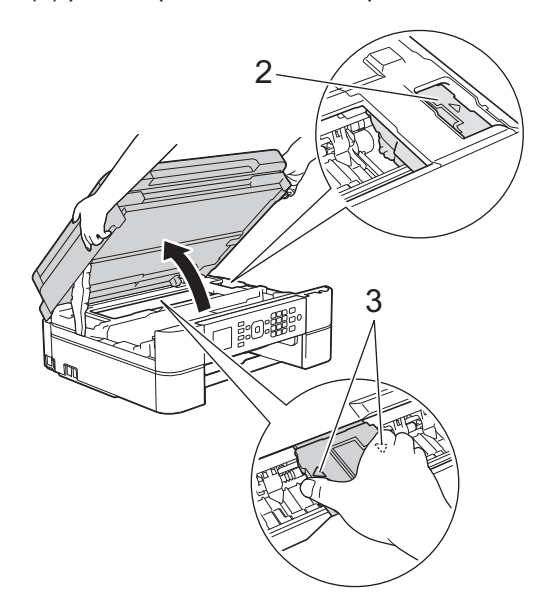

• Si votre peau ou vos vêtements sont souillés par de l'encre, lavez immédiatement avec du savon ou du détergent.

7 Des deux mains, refermez délicatement le capot du scanner.

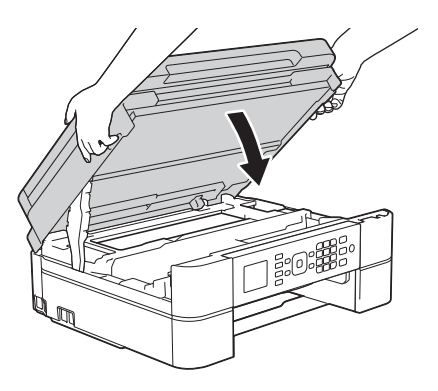

8 Retirez lentement le papier coincé (1) de l'appareil.

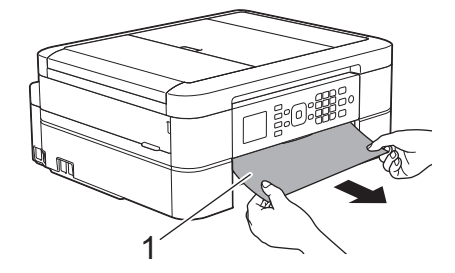

Si le message [Répétez bourrage A (Rép bourrage A)] s'affiche sur l'écran LCD, procédez comme suit :

 a. Vérifiez soigneusement qu'il ne reste aucun morceau de papier à l'intérieur de l'appareil (1).

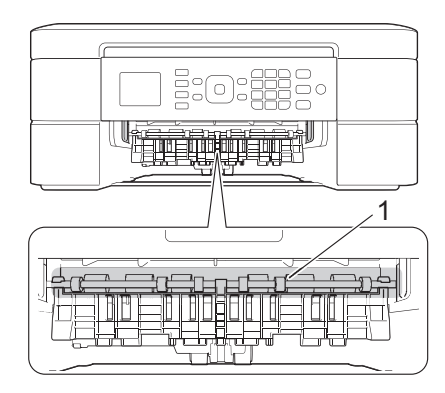

 b. Serrez les deux leviers (1), puis ouvrez le couvercle d'élimination de bourrage à l'arrière de l'appareil.

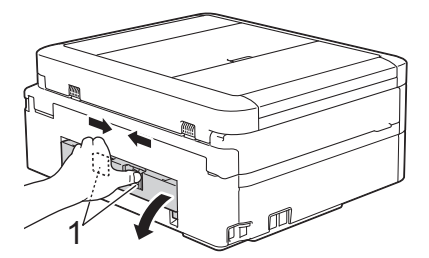

c. Retirez lentement le papier coincé.

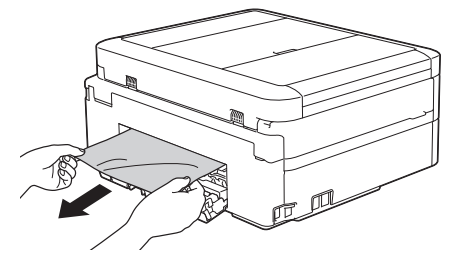

d. Refermez le couvercle d'élimination de bourrage. Vérifiez que le couvercle est complètement fermé.

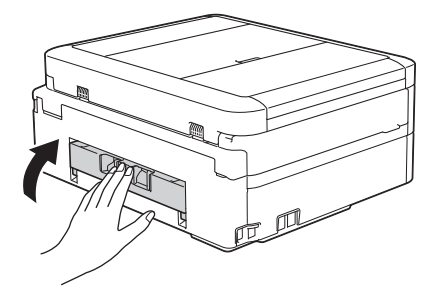

**9** Remettez fermement le bac à papier dans l'appareil.

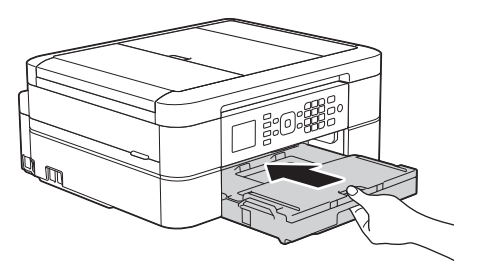

**10** Tout en maintenant le bac à papier dans l'appareil, tirez le support papier (1) jusqu'à ce qu'il se mette en place, puis dépliez le volet du support papier (2).

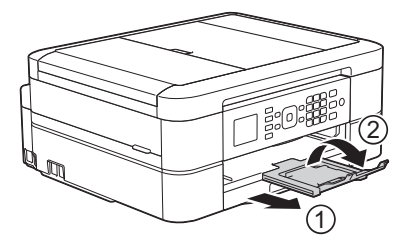

**11** Rebranchez le cordon d'alimentation.

#### Papier coincé à l'avant de l'appareil (bourrage B avant)

Si le message [Bourrage B Avant (Bourrage B avant)] OU [Répétez bourrage B (Rép bourrage B)] s'affiche sur l'écran LCD, procédez comme suit: 1 Débranchez l'appareil de la prise de courant.

## **IMPORTANT**

#### (MFC-J480DW)

Avant de débrancher l'appareil de la source d'alimentation, vous pouvez transférer les fax mémorisés sur votre ordinateur ou un autre télécopieur afin de ne pas perdre des messages importants.

Plus d'informations >> Guide utilisateur en ligne: Transférer vos télécopies ou votre journal des fax

2 Retirez complètement le bac à papier (1) de l'appareil.

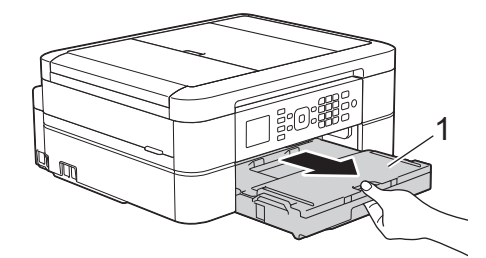

3 Tirez les deux leviers verts à l'intérieur de l'appareil afin de dégager le papier coincé.

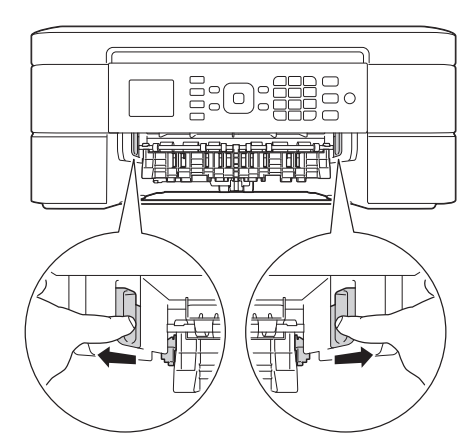

Retirez lentement le papier coincé (1).

Δ

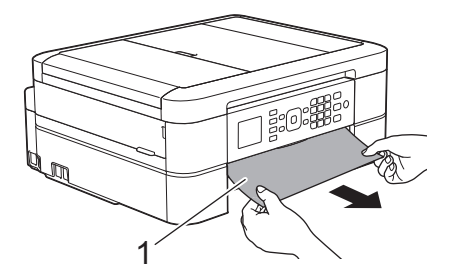

Si le message [Répétez bourrage B (Rép bourrage B)] s'affiche sur l'écran LCD, procédez comme suit :

 a. Vérifiez soigneusement qu'il ne reste aucun morceau de papier à l'intérieur de l'appareil (1).

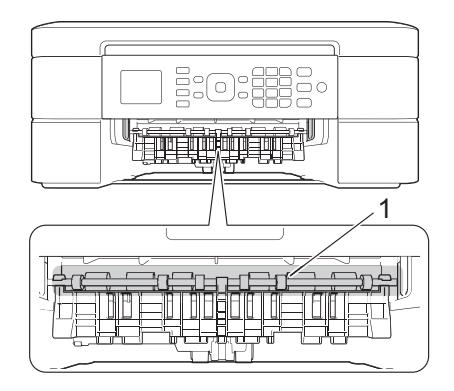

 b. Serrez les deux leviers (1), puis ouvrez le couvercle d'élimination de bourrage à l'arrière de l'appareil.

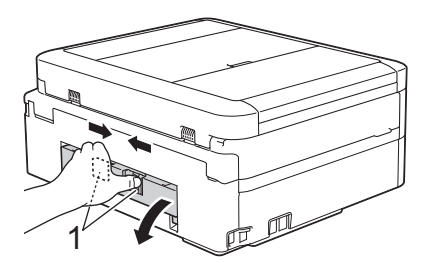

c. Retirez lentement le papier coincé.

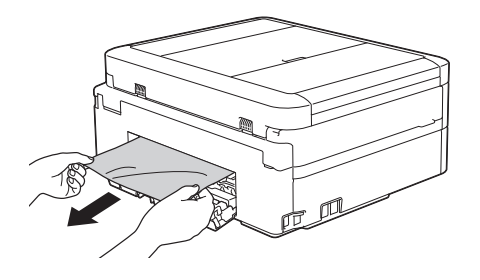

d. Refermez le couvercle d'élimination de bourrage. Vérifiez que le couvercle est complètement fermé.

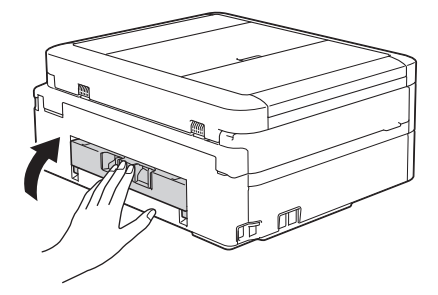

5 Remettez fermement le bac à papier dans l'appareil.

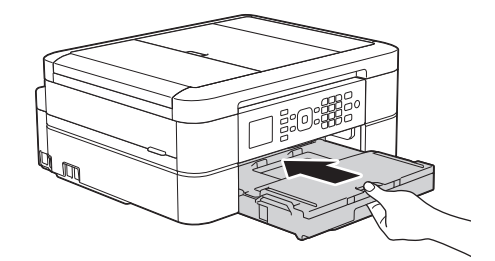

**6** Tout en maintenant le bac à papier dans l'appareil, tirez le support papier (1) jusqu'à ce qu'il se mette en place, puis dépliez le volet du support papier (2).

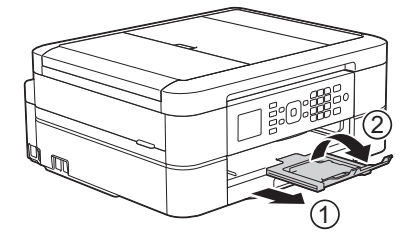

7 Rebranchez le cordon d'alimentation.

#### Papier coincé à l'arrière de l'appareil (bourrage C arrière)

Si le message [Bourrage C Arrière (Bourrage C arrière)] s'affiche sur l'écran LCD, procédez comme suit :

Débranchez l'appareil de la prise de courant.

## IMPORTANT

#### (MFC-J480DW)

Avant de débrancher l'appareil de la source d'alimentation, vous pouvez transférer les fax mémorisés sur votre ordinateur ou un autre télécopieur afin de ne pas perdre des messages importants.

Plus d'informations >> Guide utilisateur en ligne: Transférer vos télécopies ou votre journal des fax

2 Retirez complètement le bac à papier (1) de l'appareil.

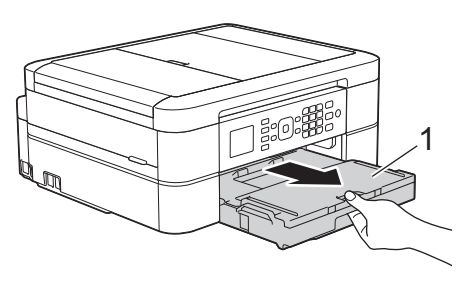

3 Tirez les deux leviers verts à l'intérieur de l'appareil afin de dégager le papier coincé.

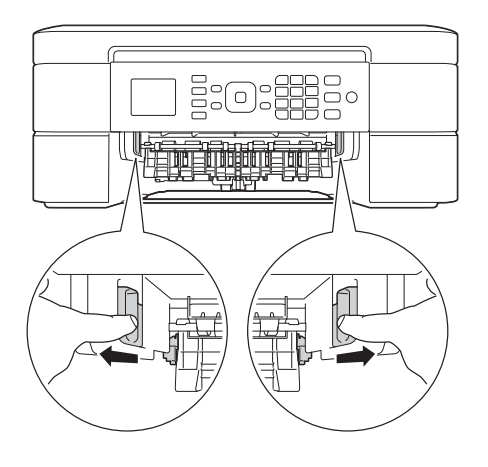

Selon le format du papier, il est plus facile de retirer le papier coincé depuis l'avant de l'appareil, plutôt que depuis l'arrière. 4 Serrez les deux leviers (1), puis ouvrez le couvercle d'élimination de bourrage à l'arrière de l'appareil.

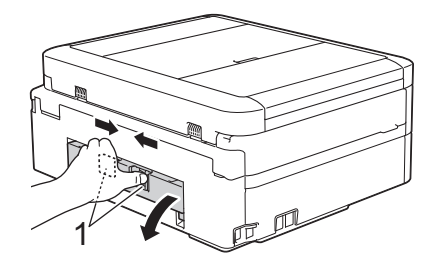

5

Retirez lentement le papier coincé.

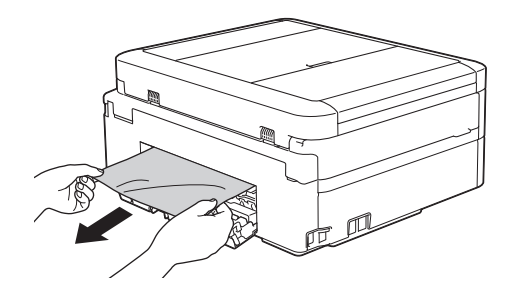

6 Refermez le couvercle d'élimination de bourrage. Vérifiez que le couvercle est complètement fermé.

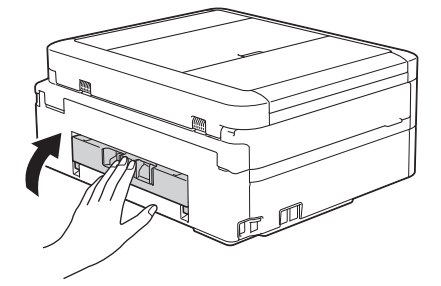

7 Remettez fermement le bac à papier dans l'appareil.

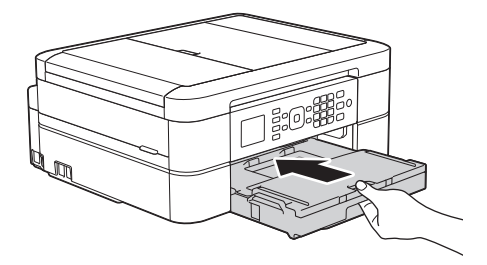

8 Tout en maintenant le bac à papier dans l'appareil, tirez le support papier (1)

jusqu'à ce qu'il se mette en place, puis dépliez le volet du support papier (2).

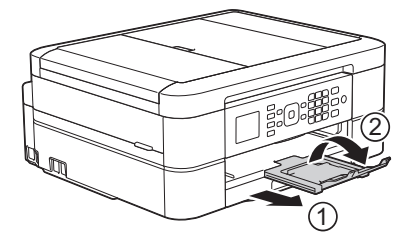

**9** Rebranchez le cordon d'alimentation.

Annexe

# Saisir du texte sur votre appareil Brother

· Les caractères disponibles peuvent varier selon votre pays.

Lorsque vous configurez certaines sélections de menu, par exemple l'ID de station, il se peut que vous deviez entrer du texte sur l'appareil. Trois ou quatre lettres sont imprimées sur la plupart des boutons du pavé numérique. Les boutons **0**, **#** et **\*** ne comportent pas de lettres imprimées parce qu'ils sont utilisés pour les caractères spéciaux.

Appuyez sur le bouton du pavé numérique approprié le nombre de fois indiqué sur le tableau de référence pour accéder au caractère souhaité.

| Appuyer sur<br>le bouton | une fois | deux fois | trois fois | quatre fois | cinq fois |
|--------------------------|----------|-----------|------------|-------------|-----------|
| 2                        | А        | В         | С          | 2           | А         |
| 3                        | D        | E         | F          | 3           | D         |
| 4                        | G        | Н         | I          | 4           | G         |
| 5                        | J        | К         | L          | 5           | J         |
| 6                        | М        | Ν         | 0          | 6           | М         |
| 7                        | Р        | Q         | R          | S           | 7         |
| 8                        | Т        | U         | V          | 8           | Т         |
| 9                        | W        | Х         | Y          | Z           | 9         |

• Pour déplacer le curseur vers la gauche ou vers la droite, appuyez sur ∢ ou ▶.

#### Insertion d'espace

- Pour entrer un espace dans un numéro de fax, appuyez une fois sur .
- Pour entrer un espace dans un nom, appuyez deux fois sur ▶.

#### Corrections

- Pour insérer un caractère, appuyez sur 

   ou sur 
   pour déplacer le curseur jusqu'à l'endroit correct, puis entrez le caractère.
- Pour effacer tous les caractères, appuyez plusieurs fois sur Effacer (Clear).

#### Répétition de lettres

Pour entrer une lettre qui se trouve sur le même bouton que la lettre précédente, appuyez sur
 pour déplacer le curseur vers la droite avant d'appuyer à nouveau sur le bouton.

#### Caractères spéciaux et symboles

Appuyez plusieurs fois sur \*, # ou 0 jusqu'à ce que le caractère spécial ou le symbole souhaité s'affiche.

| Appuyez sur *        | (espace)!"#\$%&'()*+,/€   |
|----------------------|---------------------------|
| Appuyez sur #        | :;<=>?@[]^_               |
| Appuyez sur <b>0</b> | À Â Ç É È Ê Ë Î Ï Ô Ú Ù 0 |

# Informations de conformité avec la réglementation de la Commission 801/2013

| Consommation électrique    | MFC-J480DW    |
|----------------------------|---------------|
| Veille réseau <sup>1</sup> | Environ 1,7 W |

1 Tous les ports réseau sont activés et connectés

Comment activer/désactiver le réseau sans fil

Pour activer ou désactiver la connexion réseau sans fil, appuyez sur **Paramètres (Settings)**, sélectionnez [Réseau] > [WLAN activé] > [Oui] ou [Non (Off)].
# Caractéristiques des consommables

| Encre                                  | L'appareil utilise des cartouches d'encre noire, jaune, cyan et magenta individuelles qui sont séparées de la tête d'impression.                                                                                                    |
|----------------------------------------|----------------------------------------------------------------------------------------------------|
| Durée de vie des<br>cartouches d'encre | Lorsque vous installez un jeu de cartouches d'encre pour la première<br>fois, l'appareil consomme une petite quantité d'encre pour remplir les<br>tubes d'alimentation en encre afin de garantir des impressions de haute<br>qualité. Cette procédure ne s'exécute qu'une seule fois. Une fois cette<br>procédure terminée, les cartouches fournies avec votre appareil ont un<br>rendement inférieur à celui des cartouches à capacité standard (80 %).<br>Avec toutes les cartouches d'encre suivantes, vous pourrez imprimer le<br>nombre de pages indiqué. |
| Consommables de                        | <noir rendement="" standard=""> LC221BK</noir>                                                                                                    |
| rechange                               | <jaune rendement="" standard=""> LC221Y</jaune>                                                                                                    |
|                                        | <cyan rendement="" standard=""> LC221C</cyan>                                                                                                    |
|                                        | <magenta rendement="" standard=""> LC221M</magenta>                                                                                                    |
|                                        | Noir, Jaune, Cyan et Magenta - Environ 260 pages <sup>1</sup>                                                                                                    |
|                                        | <noir haut="" rendement=""> LC223BK</noir>                                                                                                    |
|                                        | <jaune haut="" rendement=""> LC223Y</jaune>                                                                                                    |
|                                        | <cyan haut="" rendement=""> LC223C</cyan>                                                                                                    |
|                                        | <magenta haut="" rendement=""> LC223M</magenta>                                                                                                    |
|                                        | Noir, Jaune, Cyan et Magenta - Environ 550 pages <sup>1</sup>                                                                                                    |
|                                        | Pour plus d'informations sur les consommables de rechange, consultez notre site à l'adresse                                                                                                    |
|                                        | http://www.brother.com/pageyield                                                                                                    |
| Innobella, qu'est-ce<br>que c'est ?    | Innobella est une marque de consommables d'origine proposée par<br>Brother. Le nom « Innobella » est dérivé des mots « Innovation » et<br>« Bella » (qui signifie « belle » en italien) et représente la technologie<br>« innovante » qui vous offre une impression « belle » et « durable ».                                                                                                    |
| modena                                 | Pour imprimer des photos, Brother recommande le papier photo glacé<br>Innobella (série BP71) pour une haute qualité. Avec de l'encre et du<br>papier Innobella, l'obtention d'impressions éclatantes n'a jamais été<br>aussi facile.                                                                                                    |

1 Le rendement approximatif d'une cartouche est déclaré conformément à la norme ISO/IEC 24711

# 

Si vous utilisez Windows®, double-cliquez sur l'icône Brother CreativeCenter 🔝 sur votre

bureau pour accéder à notre site Web **GRATUIT**. Vous y trouverez les ressources pour vous aider à créer et imprimer des supports personnalisés pour la maison ou le bureau avec des photos, du texte et une touche de créativité.

Les utilisateurs Mac peuvent accéder à Brother CreativeCenter à l'adresse suivante :

http://www.brother.com/creativecenter

# Information associée -

• Messages d'erreur et d'entretien ➤> page 36

# Index

# Α

| ADF (chargeur automatique de |     |    |
|------------------------------|-----|----|
| documents)                   | 14, | 18 |
| Automatique                  |     |    |
| Réception de fax             |     | 21 |

\_\_\_\_\_

# В

| Bourrages | 52 |
|-----------|----|
| document  | 52 |
| papier    | 53 |

# С

| Carnet d'adresses | .24 |
|-------------------|-----|
| Copie             | 14  |
| paramètres        | 15  |

\_\_\_\_

# D

| Dépannage                             |
|---------------------------------------|
| messages d'erreur et d'entretien36    |
| problèmes d'impression ou de          |
| numérisation48                        |
| problèmes de télécopieur et de        |
| téléphone 45                          |
| Dépistage des pannes                  |
| bourrages de documents et papier 52   |
| Description du panneau de commande. 1 |
| Document                              |
| comment charger 14, 18                |

# F

#### Fax

| compatibilité de la ligne téléphon | ique. |
|------------------------------------|-------|
|                                    | 20    |
| Durée de la sonnerie F/T           | 23    |
| ID de station                      | 20    |
| longueur de la sonnerie            | 23    |
| Fax, à partir d'un ordinateur      | 29    |
| Fournitures                        | 62    |
|                                    |       |

# I

| mprimer                  | 11 |
|--------------------------|----|
| contrôle de l'alignement | 33 |
| contrôle de la qualité   | 31 |

#### Μ

| Manuel             |        |
|--------------------|--------|
| réception          | 21     |
| Messagerie vocale  | 26     |
| Messages d'erreur  | 36     |
| Mode de réception2 | 21, 22 |

# Ν

| Nettoyage |    |
|-----------|----|
| scanner   | 31 |
| Numériser | 17 |

#### Ρ

| Papier                             |
|------------------------------------|
| comment charger7                   |
| réglage de vérification du papier9 |

#### R

| 43 |
|----|
| 21 |
| 26 |
| 21 |
|    |

# S

| Saisie de texte |     | 60 |
|-----------------|-----|----|
| Systèmes VoIP   | 20, | 26 |

#### Т

| Transfert de vos fax ou du rapport du |    |
|---------------------------------------|----|
| journal des fax                       | 42 |

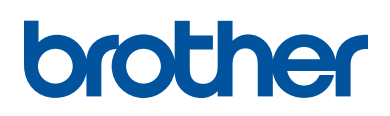

Visitez notre site Web http://www.brother.com

> Fabriqué à partir de papier 100 % recyclé (à l'exception de la couverture)

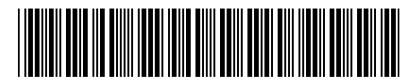

LEW786005-00 FRE Version 0

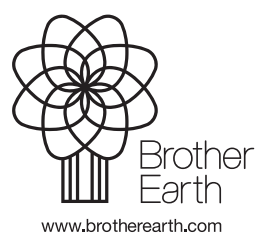